### APLIKASI TERNAK BURUNG BERBASIS ANDROID

#### **Alpin Ardian**

Sekolah Tinggi Manajemen Informatika & Komputer Indonesia Mandiri, Bandung, Indonesia *Alfinardian21@gmail.com* 

### ABSTRACT

Android smartphones are widely used because they can help simplify daily activities both for entertainment and work according to the application to be used, bird breeders who record manually using paper have problems managing information and finding information about its storage, digital recording has many advantages. compared to recording using paper such as security and ease of finding data. With this the purpose of this research is how to design an application for bird breeders in terms of making it easier to record information and get it from their farms, this application is based on android so that it can be accessed anytime and by utilizing the QR Code as a marker medium and storing information, and this application is built using a programming language java, Waterfall method and UML (Unified Modeling Language) modeling.

Keywords : Application bird breeders, Android, QR Code, Waterfall

### ABSTRAK

Smartphone android banyak digunakan karena dapat membantu mempermudah kegiatan sehari-hari baik itu untuk hiburan ataupun pekerjaan sesuai dengan aplikasi yang akan digunakan, peternak burung yang melakukan pencatatan informasi secara manual mengunakan kertas mempunyai kendala dalam hal mengelola informasi dan mencari informasi tentang peternakannya, sedangkan pencatatan digital mempunyai banyak kelebihan dibandingkan pencatatan menggunakan kertas seperti keamanan dan kemudahan mencari data. Dengan ini tujuan dari penelitian ini adalah bagaimana merancang aplikasi bagi peternak dalam hal mempermudah melakukan pencatatan informasi burung dan mendapatkan informasi dari peternakannya, aplikasi ini berbasis android agar dapat diakses kapanpun dan dimanapun dengan memanfaatkan QR Code sebagai media penanda dan menyimpan informasi, dan Aplikasi ini dibangun menggunakan bahasa pemrograman java, metode Waterfall dan pemodelan UML (Unified Modeling Language).

Kata kunci : Aplikasi Ternak Burung, Android, QR Code, Waterfall

#### 1. PENDAHULUAN

Pelombaan burung di berbagai daerah di Indonesia masih banyak diminati oleh penghobi burung ataupun peternak untuk mendapatkan hadiah. Para peternak burung tidak mau ketinggalan meramaikan perlombaan dengan membawa burung dari tangkarannya untuk membuktikan eksistensi burung dari tangkarannya bisa menjuarai perlombaan. Burung yang menjadi juara di perlombaan merupakan burung yang terlatih secara rawatan harian ataupun mentak diarena perlombaan dan banyak yang mempercayai bahwa burung juara adalah anakan dari gen indukan yang bagus. Oleh karena itu banyak peternak melakukan perkawinan burung indukan secara selektif agar anakan dari burung tersebut diharapkan menjadi anakan yang bisa menjuarai berbagai perlombaan. Akan tetapi terdapat kendala apabila seorang peternak melakukan perkawinan burung dalam jumlah yang banyak pencatatan anak dari generasi ke generasi dari suatu indukan menjadi tidak teroganisir karena banyaknya jumlah anakan yang didapatkan oleh peternak tersebut, kendala yang lain adalah pencatatan rekap pengeluaran/pemasukan yang dilakukan secara manual akan membuat peternak kesulitan dalam pencatatan anakan dari suatu indukan, padahal pencatatan gen suatu anakan penting untuk mengetahui silsilah indukannya bagi peternak burung ataupun pembeli yang ingi mengetahui gen indukannya.

Qr code merupakan gambar dua dimensi yang dapat menyimpian informasi lebih banyak dibandingkan kode batang dengan kelebihannya membuat qr code semakin banyak dimanfaatkan diberbagai industri, qr code seperti namanya *quick response code* bertujuan untuk menyampaikan informasi dengan cepat dan mendapatkan respon yang cepat pula qr code bkerja dengan mesin pembaca qr akan tetapi pada perkembangan digital sekarang membuat setiap *smartphone* atau computer yang memiliki fitur kamera dapat diguakan sebagai mesin pembaca qr code, Dari seluruh orang dewasa pemilik *handphone* di Indonesia, 42 persen memiliki *smartphone*, 28 mempunya *handphone* biasa, dan 29 persen tidak memiliki *handphone* (Pew Research Center, 2018).

#### 1.1. Identifikasi Masalah

Adapun Identifikasi masalah berdasarkan latar belakang sebagai berikut :

- 1. Bagaimana aplikasi berbasis android melakukan pencatatan informasi dari tempat peternakan burung ?
- 2. Apa manfaat pembuatan aplikasi berbasis android untuk melakukan rekapitulasi pendapatan/pengeluaran dalam peternakan burung?
- 3. Apakah ada manfaat yang didapatkan dalam menggunakan qr code ?

### **1.2. Tujuan Penelitian**

Adapun tujuan yang ingin dicapai adalah sebagai berikut :

- 1. Membantu peternak burung dalam melakukan pencatatan untuk mengetahui anakan dari indukan burung.
- Membantu peternak burung dalam melakukan rekap pendapatan/pengeluaran.
- Membantu peternak burung dalam mengetahui informasi dari peternakannya dengan cepat.

#### 2. METODE PENELITIAN

### 2.1. Teknik Pengumpulan Data

- 1. Studi Lapangan Meliputi :
  - a) Observasi

Melakukan Pengamatan secara langsung terhadap proses ternak burung.

b) Wawancara

Mengumpulkan data dengan cara melakukan wawancaa langsung dengan salah seorang peternak burung.

2. Studi Literatur

Pada tahap ini dilakukan studi literatur tentang informasi terkait dengan melakukan studi kepustakaan terhadap referensi yang berkaitan dengan penelitian.

### 2.2. Metode Perancangan

Metode yang digunakan adalah metode *Waterfall*, *Waterfall* adalah model yang paling banyak digunakan untuk tahap pengembangan, model *Waterfall* ini juga dikenal dengan nama model tradisional atau model klasik.

Model SDLC air terjun (*waterfall*) sering juga disebut model sekuensial linier (*sequential linear*) atau alur hidup klasik (*classic life cycle*). Model air terjun menyediakan pendekatan alur hidup perangkat lunak secara sekuensial atau terurut dimulai dari analisis, desain, pengodean, pengujian, dan tahap pendukung (support) (Rosa dan Shalahuddin, 2016).

Berikut adalah gambar model Waterfall :

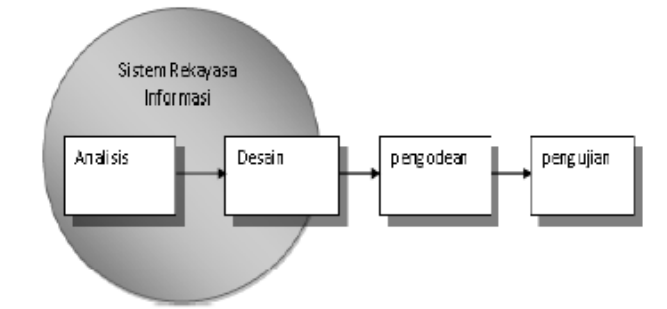

GAMBAR: 1.1. Waterfall Menurut Rosa dan Shalahuddin (2016)

#### **3. HASIL DAN PEMBAHASAN**

#### 3.1. Analisis Masalah

Analisis masalah merupakan langkah dimana langkah ini diperlukan untuk mengetahui permasalahan apa saja yang terjadi di dalam sistem yang sedang berjalan. Adapun identifikasi masalah pada penelitian ini adalah bagaimana cara membuat sistem pencatatan ternak burung agar lebih mudah dan optimal dengan menggunakan *smartphone android*.

### 3.2. Analisis Sistem Yang Diusulkan

Adapun sistem yang akan dibangun ini adalah Aplikasi ternak burung dan menggunakan QR Code sebagai penanda sangkar dari suatu indukan burung, dimana aplikasi ini dibuat sebagai sarana mempermudah pencatatan informasi ternak burung bagi para peternak burung.

#### 3.3. Desain

#### 3.3.1. Desain Perangkat Lunak

Desain atau perancangan merupakan tahapan untuk memenuhi kebutuhan *user* mengenai gambaran yang jelas tentang perancangan dari sistem yang akan dibuat. Adapun dalam tahap perancangan ini terdapat sistem dengan notasi UML, perancangan Database dan Perancangan Antarmuka.

#### 3.3.2. Perancangan Sistem

Dalam perancangan sistem perangkat lunak, penulis menggunakan model berorientasi objek dengan menggunakan notasi UML, diantaranya use case diagaram, activity diagram, class diagram, sequence diagram, deployment diagram.

### 3.3.2.1. Use case Diagram

*Use Case* merupakan pemodelan untuk kelakuan (*behavior*) sistem informasi yang akan dibuat. *Use Case* mendeskripsikan sebuah interaksi antara satu atau lebih aktor dengan sistem informasi yang akan dibuat.

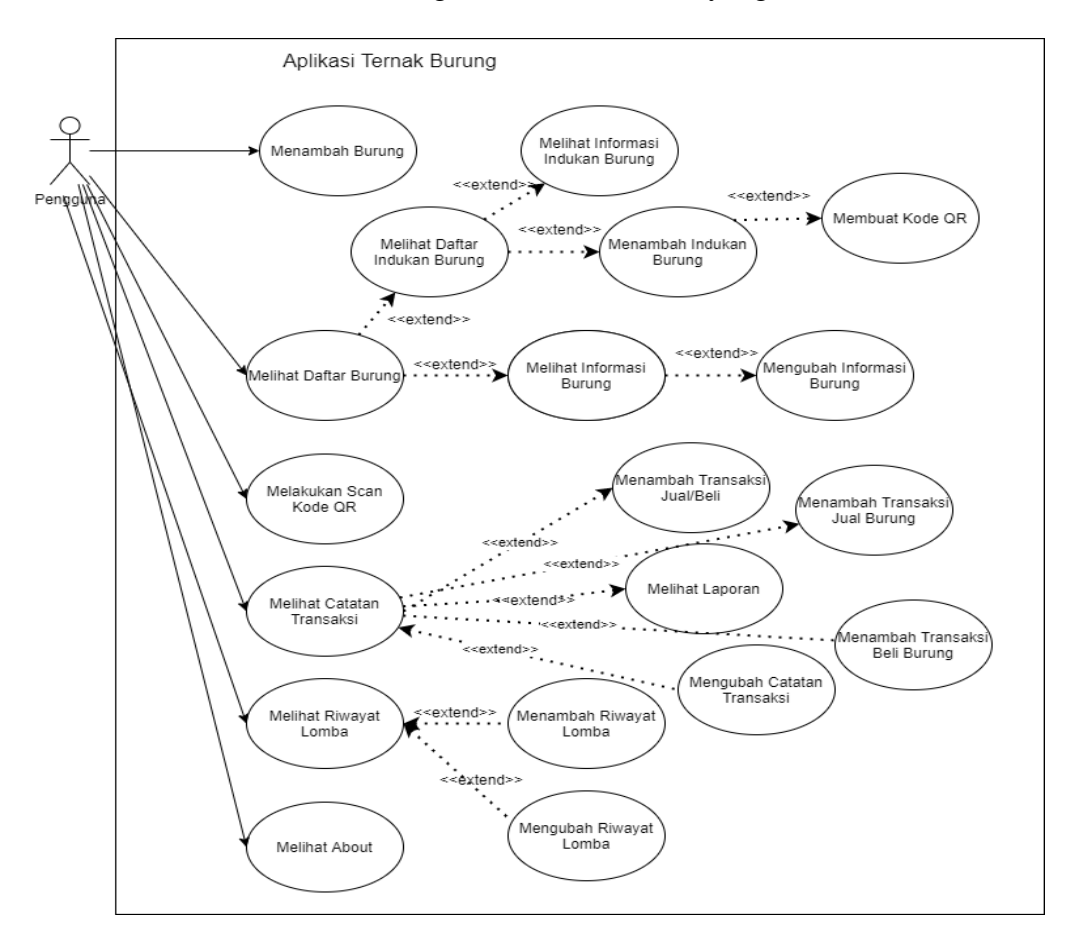

GAMBAR: 3.1. Use Case Diagram Aplikasi Ternak Burung

### **3.3.2.2.** *Activity* Diagram

Activity Diagram atau diagram aktivitas menggambarkan *workflow* (aliran kerja) atau aktifitas dari sebuah sistem atau proses bisnis atau menu yang ada pada perangkat lunak.

1. Activity Diagram Menambah Indukan Burung

*Activity* Diagram pada gambar 3.2 menggambarkan proses aliran kerja yang ada dalam *Use case* menambahkan indukan burung dan *Use case* Membuat Kode QR.

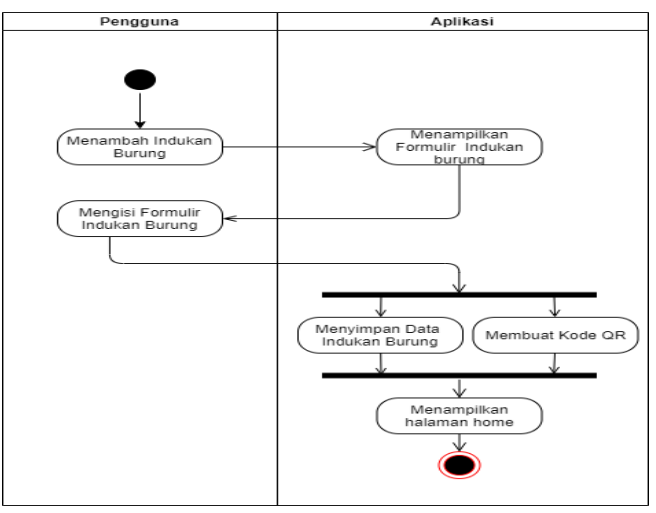

**GAMBAR: 3.2.** Activity Diagram Menambah Indukan Burung 2. *Activity* Diagram Menambah Burung

Activity Diagram pada gambar 3.3 menggambarkan proses aliran kerja yang

ada dalam Use case menambahkan burung.

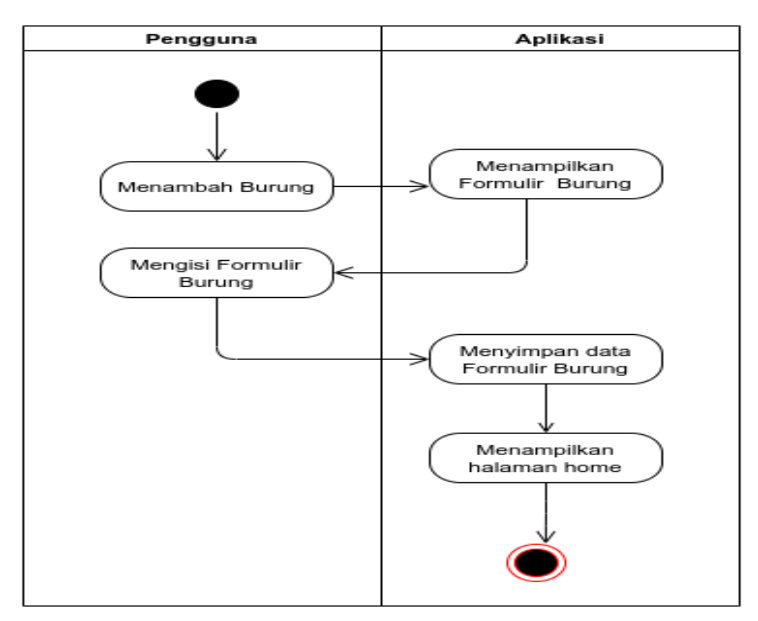

GAMBAR: 3.3. Activity Diagram Menambah Burung

### 3. Activity Diagram Melakukan Scan Kode QR

*Activity* Diagram pada gambar 3.4 menggambarkan proses aliran kerja yang ada dalam *Use case* melakukan scan kode qr.

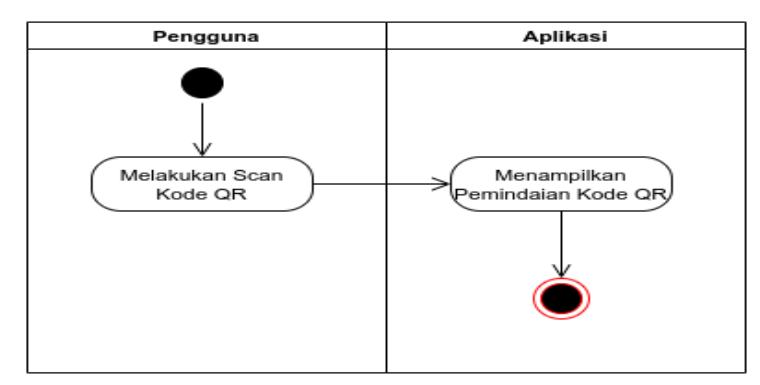

GAMBAR: 3.4. Activity Diagram Melakukan Scan Kode QR

4. Activity Diagram Melihat Daftar Burung

*Activity* Diagram pada gambar 3.5 menggambarkan proses aliran kerja yang ada dalam *Use case* melihat daftar burung.

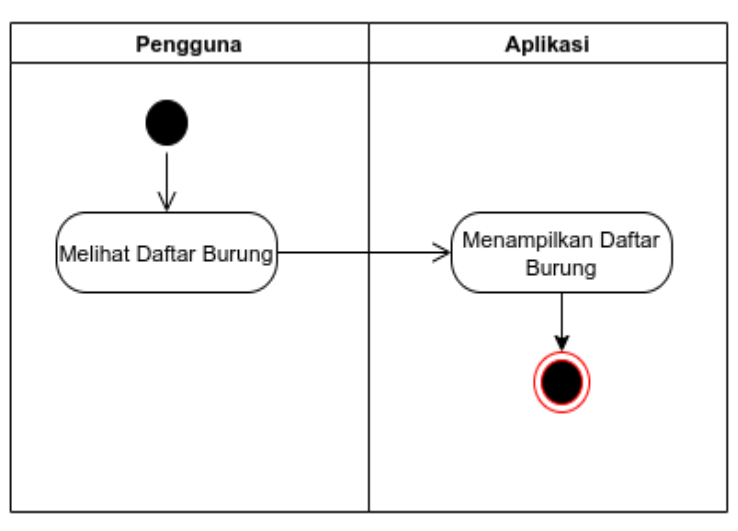

GAMBAR: 3.5. Activity Diagram Melihat Daftar Burung

5. Activity Diagram Melihat Informasi Burung

*Activity* Diagram pada gambar 3.6 menggambarkan proses aliran kerja yang ada dalam *Use case* melihat informasi burung.

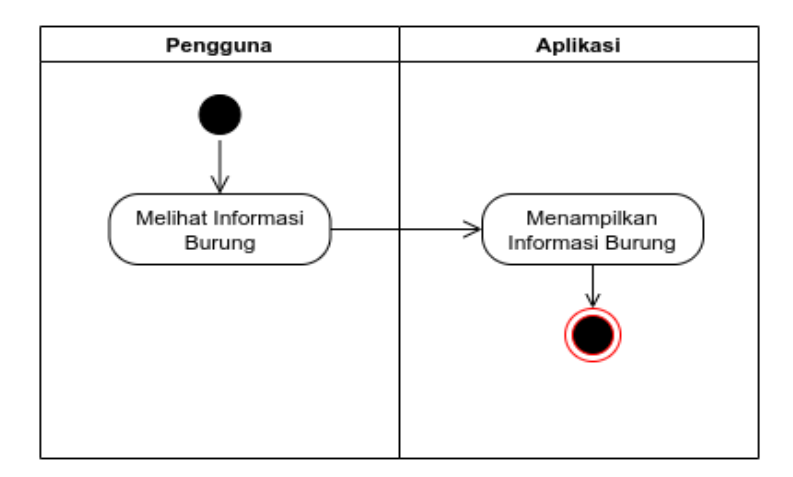

GAMBAR: 3.6. Activity Diagram Melihat Informasi Burung6. Activity Diagram Mengubah Informasi Burung

Activity Diagram pada gambar 3.7 menggambarkan proses aliran kerja yang

ada dalam Use case mengubah informasi burung.

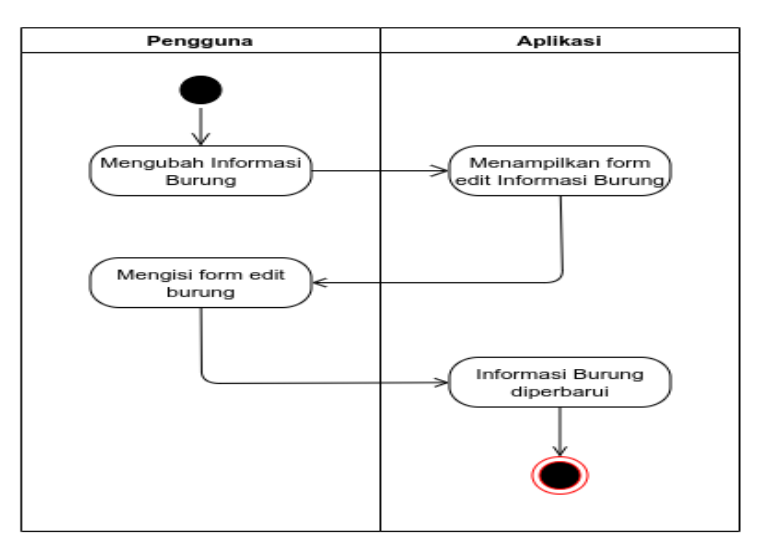

GAMBAR: 3.7. Activity Diagram Mengubah Informasi Burung

### 7. Activity Diagram Melihat Catatan Transaksi

*Activity* Diagram pada gambar 3.8 menggambarkan proses aliran kerja yang ada dalam *Use case* melihat catatan transaksi.

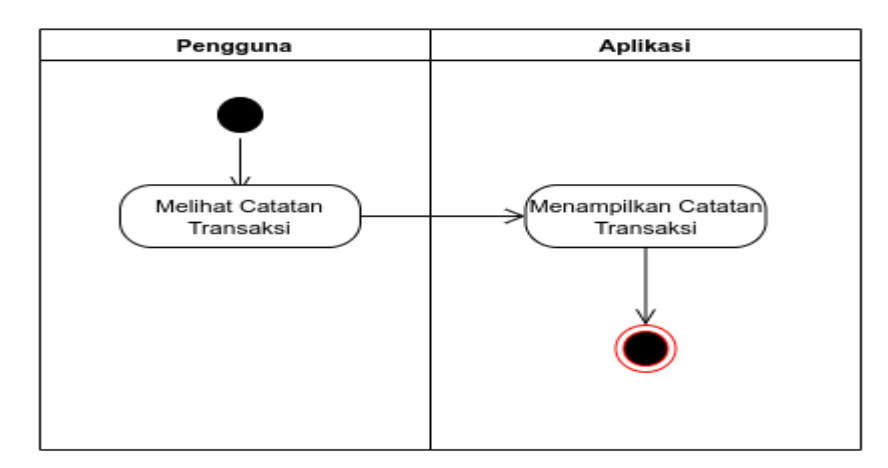

**GAMBAR: 3.8.** Activity Diagram Melihat Catatan Transaksi 8. *Activity* Diagram Menambah Transaksi Jual/Beli

*Activity* Diagram pada gambar 3.9 menggambarkan proses aliran kerja yang ada dalam *Use case* menambah transaksi jual/beli.

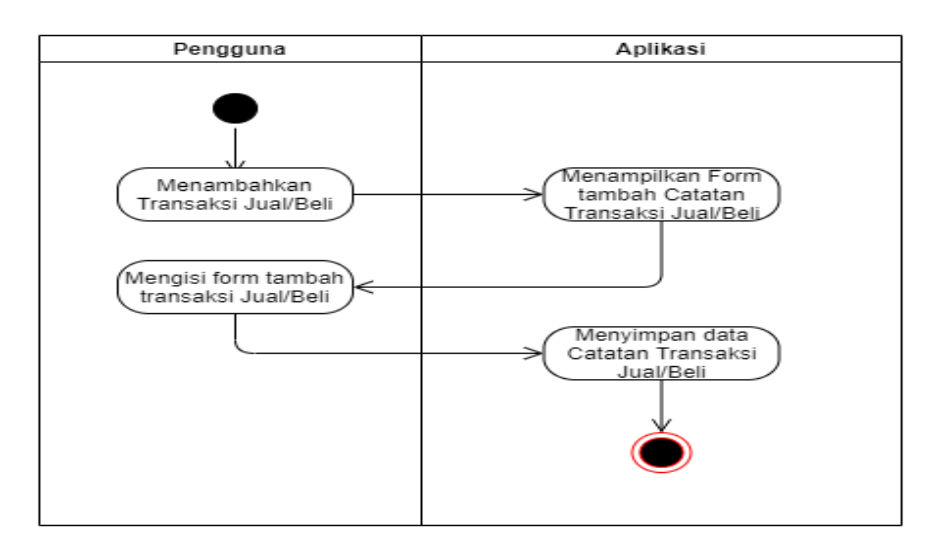

GAMBAR: 3.9. Activity Diagram Menambah Transaksi Jual/Beli

### 9. Activity Diagram Mengubah Catatan Transaksi

*Activity* Diagram pada gambar 3.10 menggambarkan proses aliran kerja yang ada dalam *Use case* mengubah catatan transaksi.

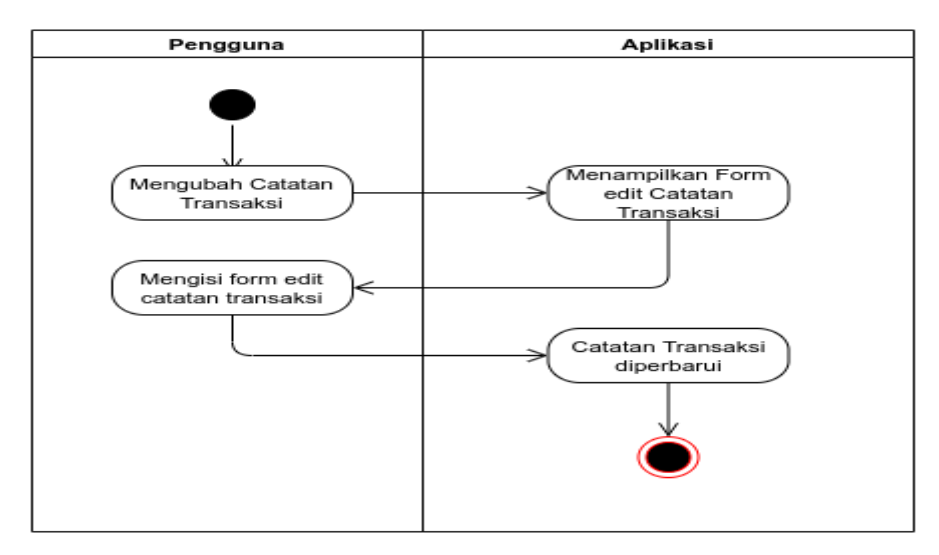

**GAMBAR: 3.10**. Activity Diagram Mengubah Catatan Transaksi 10. *Activity* Diagram Melihat Laporan

*Activity* Diagram pada gambar 3.11 menggambarkan proses aliran kerja yang ada dalam *Use case* melihat laporan.

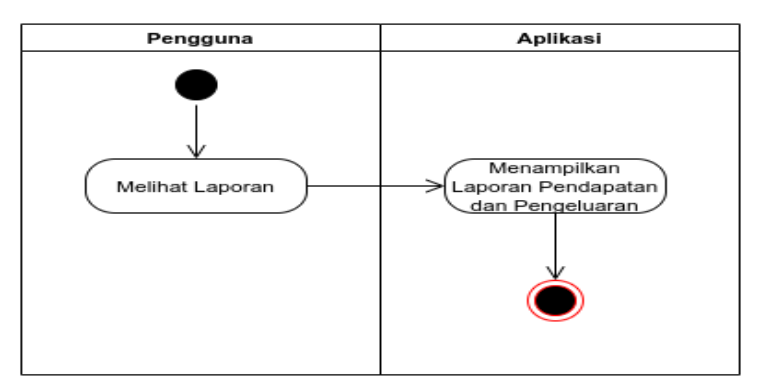

GAMBAR: 3.11. Activity Diagram Melihat Laporan

11. Activity Diagram Melihat Riwayat Lomba

*Activity* Diagram pada gambar 3.12 menggambarkan proses aliran kerja yang ada dalam *Use case* melihat riwayat lomba.

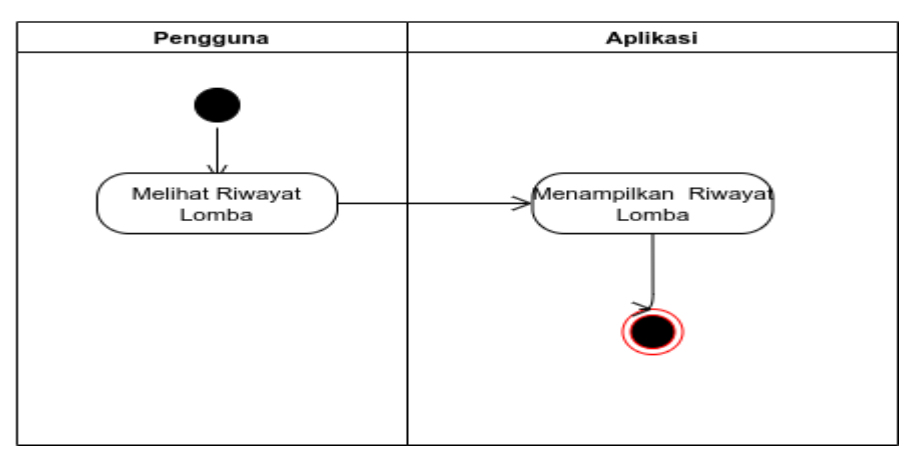

**GAMBAR: 3.12**. Activity Diagram Melihat Riwayat Lomba 12. *Activity* Diagram Menambah Riwayat Lomba

*Activity* Diagram pada gambar 3.13 menggambarkan proses aliran kerja yang ada dalam *Use case* menambah riwayat lomba.

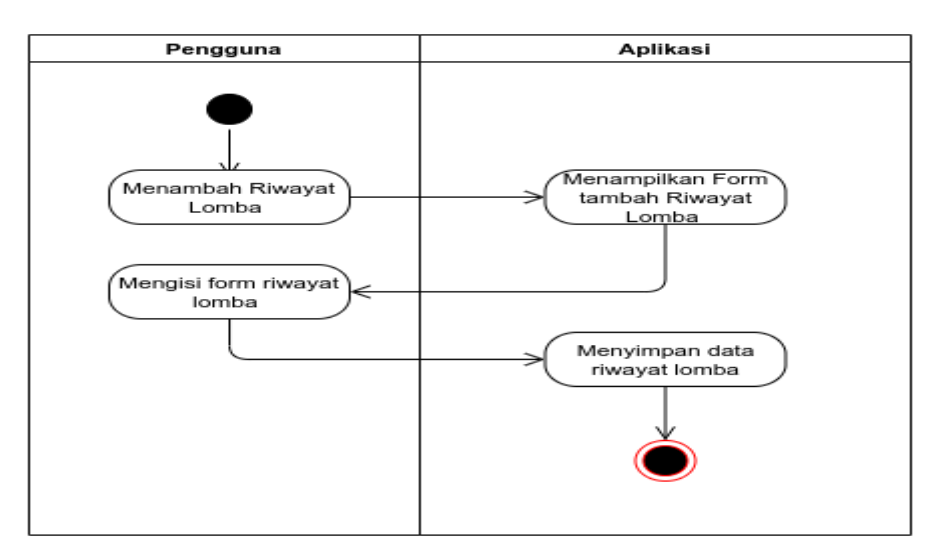

GAMBAR: 3.13. Activity Diagram Menambah Riwayat Lomba

13. Activity Diagram Mengubah Riwayat Lomba

Activity Diagram pada gambar 3.14 menggambarkan proses aliran kerja yang ada dalam *Use case* mengubah riwayat lomba.

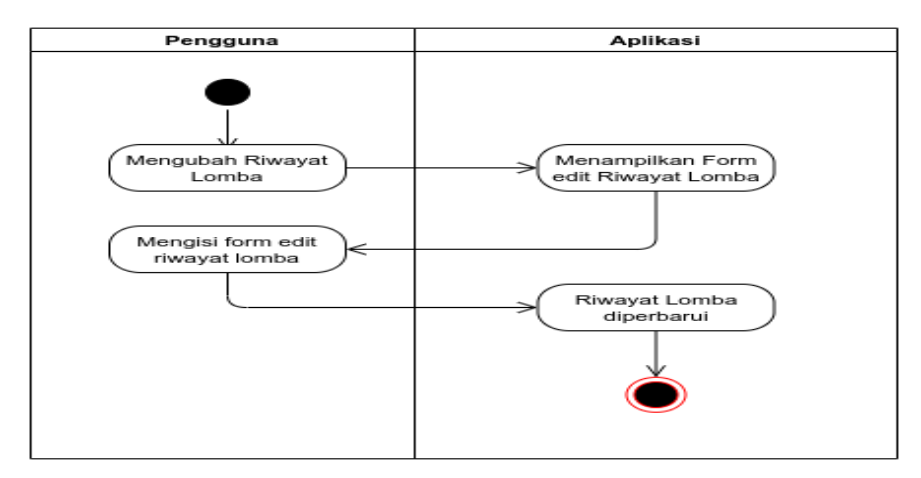

GAMBAR: 3.14. Activity Diagram Mengubah Riwayat Lomba

14. Activity Diagram Melihat Daftar Indukan Burung

*Activity* Diagram pada gambar 3.15 menggambarkan proses aliran kerja yang ada dalam *Use case* melihat daftar indukan burung.

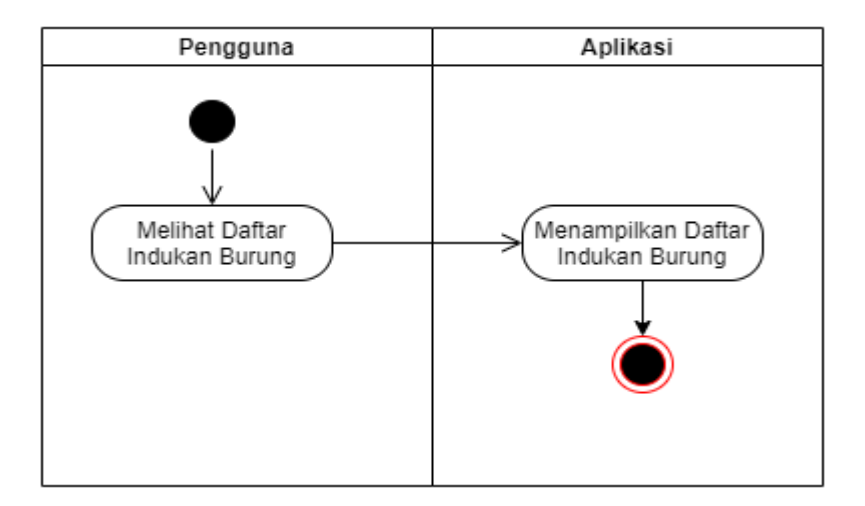

GAMBAR: 3.15. Activity Diagram Melihat Daftar Indukan Burung

15. Activity Diagram Melihat Informasi Indukan Burung

*Activity* Diagram pada gambar 3.16 menggambarkan proses aliran kerja yang ada dalam *Use case* melihat informasi indukan burung.

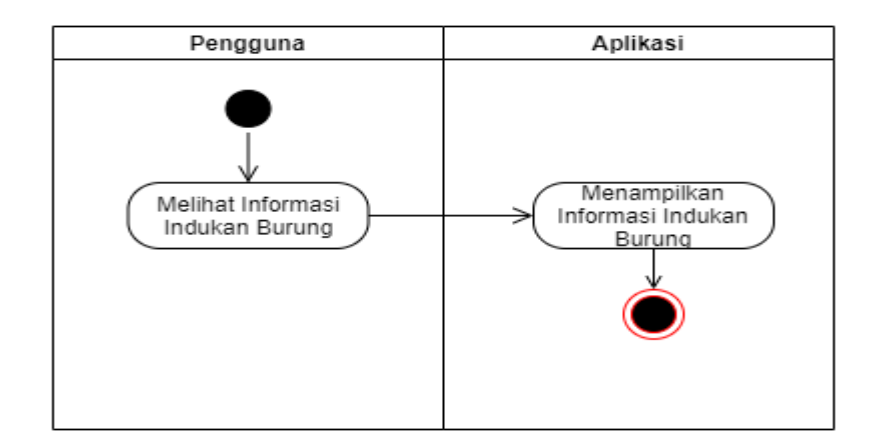

**GAMBAR: 3.16.** Activity Diagram Melihat Informasi Indukan Burung 16. *Activity* Diagram Menambah Transaksi Jual Burung

*Activity* Diagram pada gambar 3.17 menggambarkan proses aliran kerja yang ada dalam *Use case* menambah transaksi jual burung.

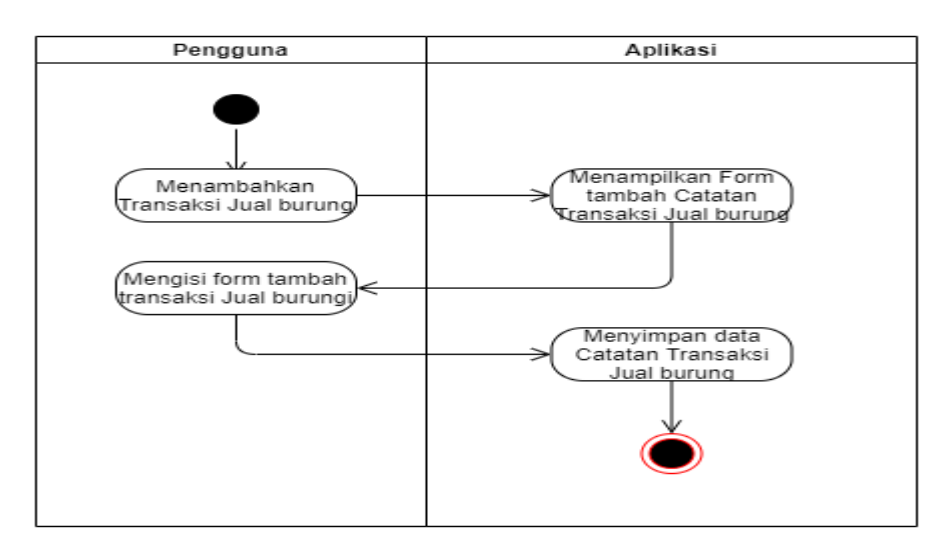

GAMBAR: 3.17. Activity Diagram Menambah Transaksi Jual Burung

### 17. Activity Diagram Menambah Transaksi Beli Burung

*Activity* Diagram pada gambar 3.18 menggambarkan proses aliran kerja yang ada dalam *Use case* menambah transaksi beli burung.

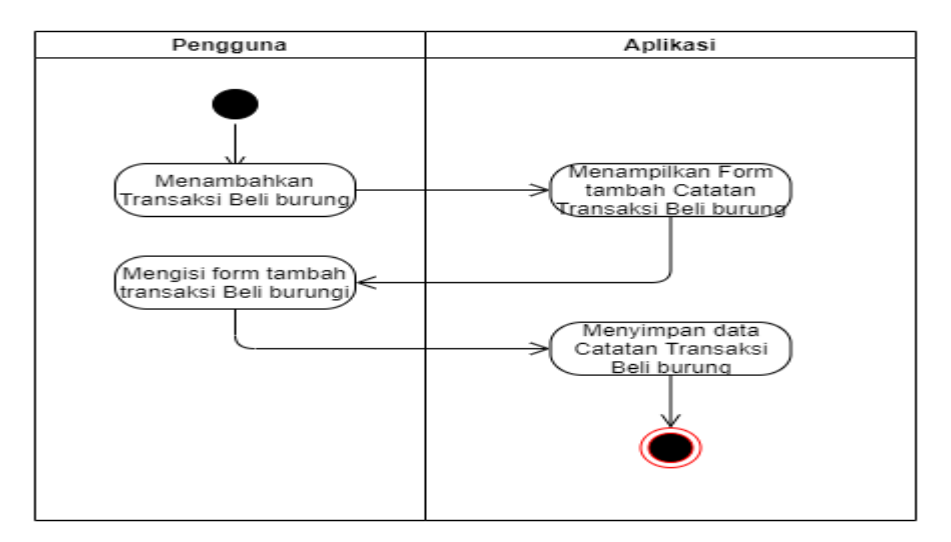

GAMBAR: 3.18. Activity Diagram Menambah Transaksi Beli Burung

Activity Diagram About

Activity Diagram pada gambar 3.19 menggambarkan proses aliran kerja yang ada dalam *Use case* about.

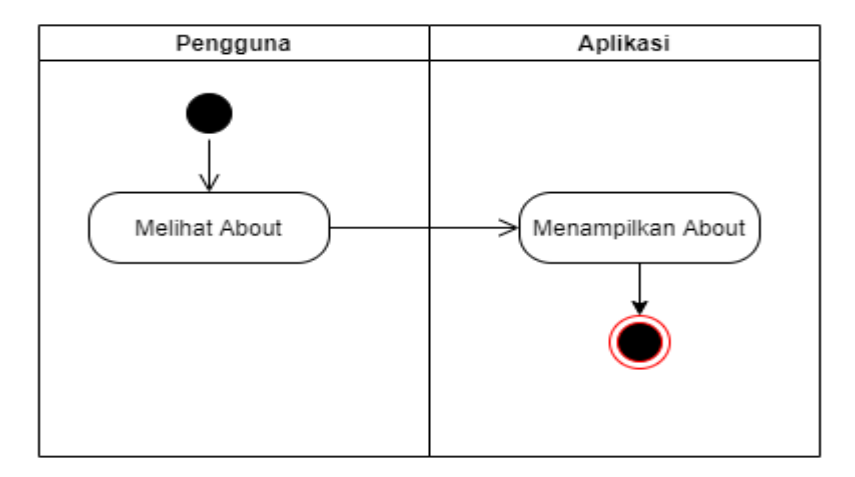

GAMBAR: 3.19. Activity Diagram About

### 3.3.2.3. Class Diagram

*Class Diagram* menggambarkan struktur sistem dari segi pendefinisian kelas-kelas yang akan dibuat untuk membangun sistem. Berikut ini gambar *Class* Diagram yang dibuat.

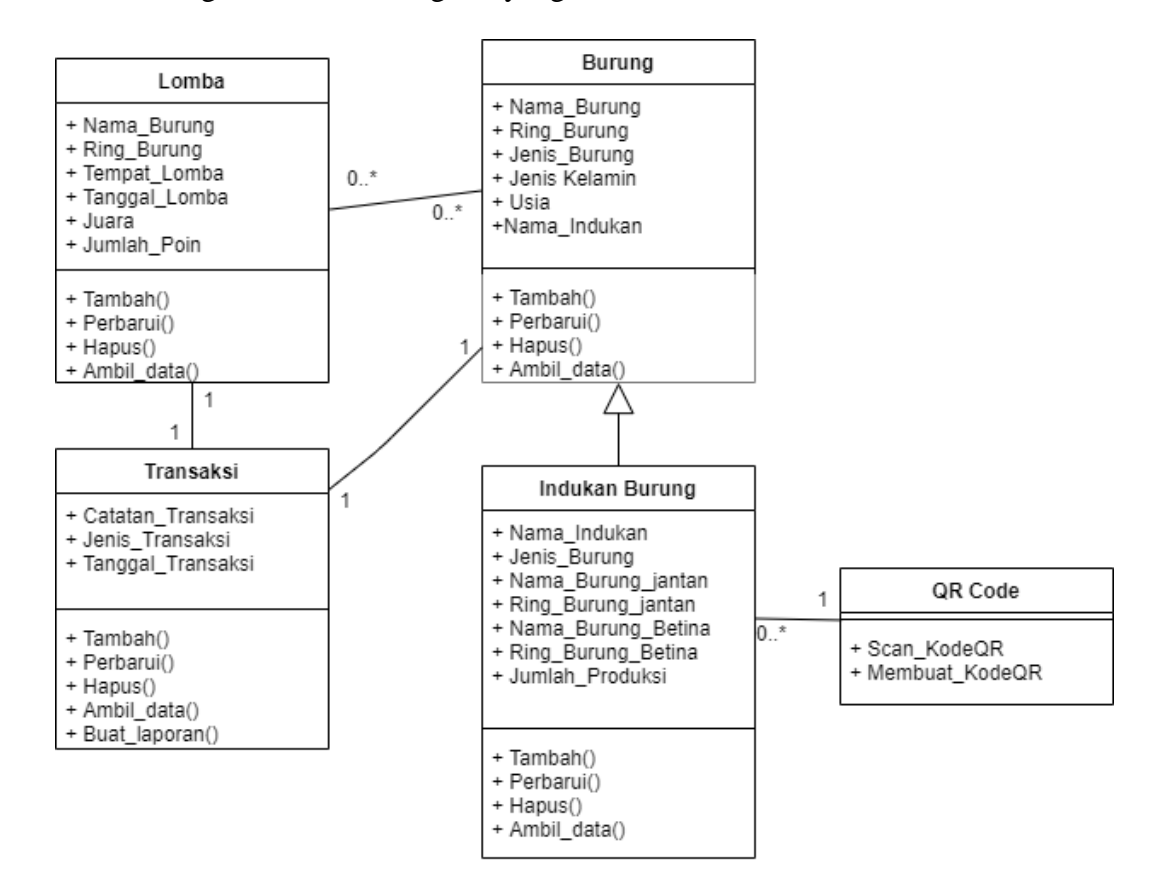

GAMBAR: 3.20. Class Diagram

### 3.3.2.4. Sequence Diagram

Menggambarkan interaksi antara sejumlah objek dalam urutan waktu. Kegunaannya untuk menunjukkan rangkaian pesan yang dikirim antara objek juga interaksi antar objek yang terjadi pada titik tertentu dalam eksekusi sistem.

1. Sequence Diagram Menambahkan Indukan Burung

*Sequence* Diagram pada gambar 3.21 menggambarkan urutan pesan yang ada dalam *Use case* menambahkan indukan burung dan *Use case* Membuat Kode QR.

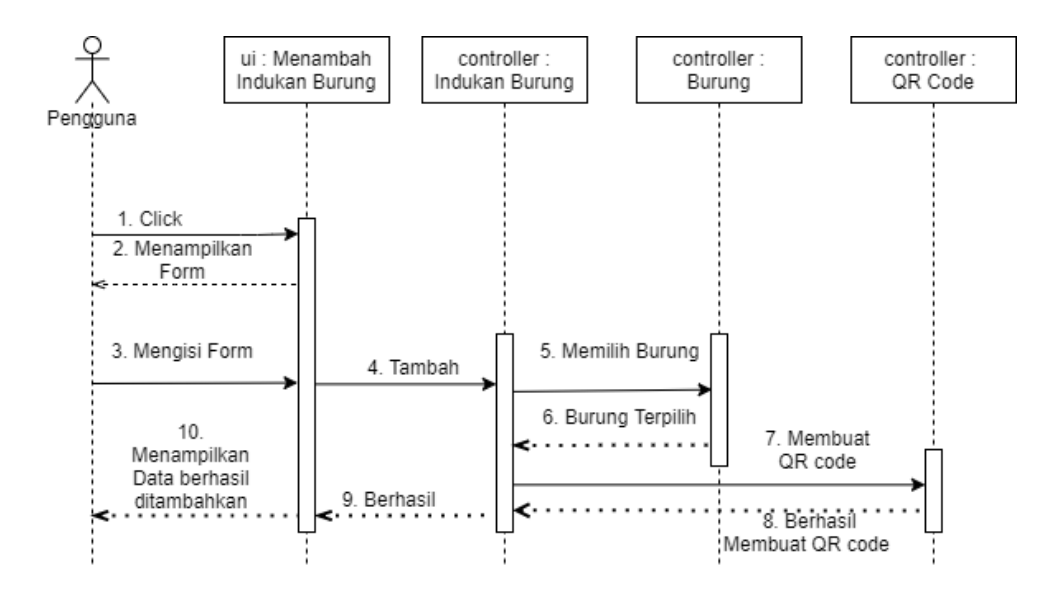

GAMBAR: 3.21. Sequence Diagram Menambahkan Indukan Burung

#### 2. Sequence Diagram Menambah Burung

*Sequence* Diagram pada gambar 3.22 menggambarkan urutan pesan yang ada dalam *Use case* menambah burung.

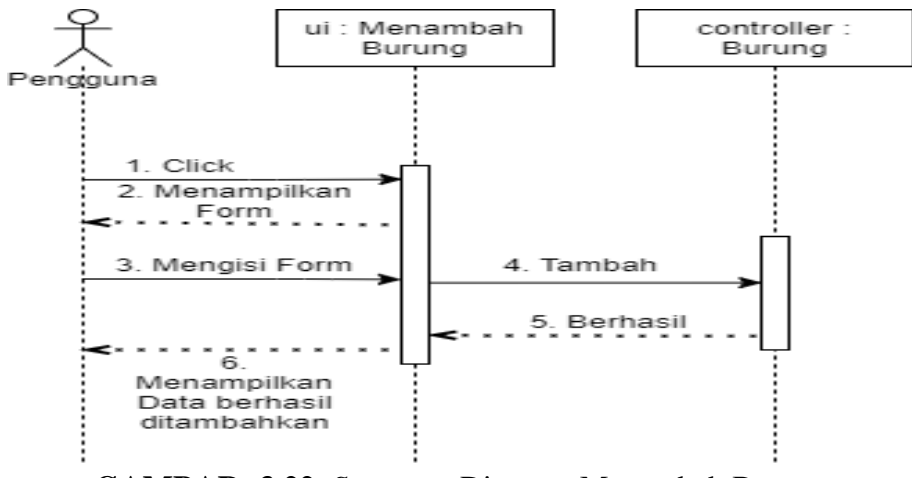

GAMBAR: 3.22. Sequence Diagram Menambah Burung

3. Sequence Diagram Melakukan Scan Kode QR

*Sequence* Diagram pada gambar 3.23 menggambarkan urutan pesan yang ada dalam *Use case* Melakukan Scan Kode QR.

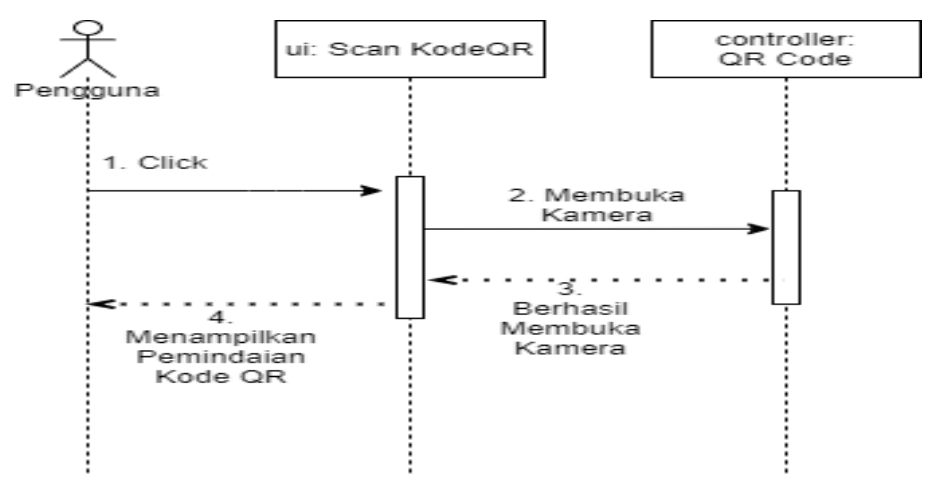

GAMBAR: 3.23. Sequence Diagram Melakukan Scan Kode QR

#### 4. Sequence Diagram Melihat Daftar Burung

*Sequence* Diagram pada gambar 3.24 menggambarkan urutan pesan yang ada dalam *Use case* melihat daftar burung.

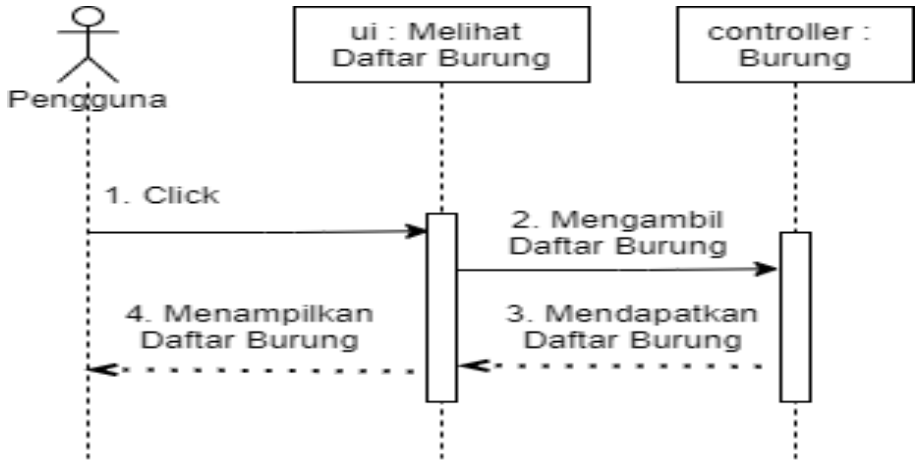

GAMBAR: 3.24. Sequence Diagram Melihat Daftar Burung

#### 5. Sequence Diagram Melihat Informasi Burung

*Sequence* Diagram pada gambar 3.25 menggambarkan urutan pesan yang ada dalam *Use case* melihat informasi burung,

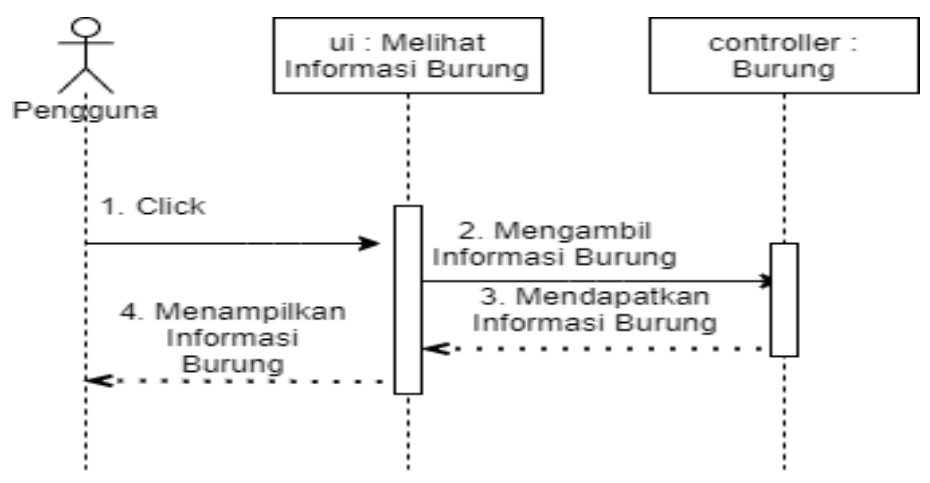

GAMBAR: 3.25. Sequence Diagram Melihat Informasi Burung

#### 6. Sequence Diagram Mengubah Informasi Burung

*Sequence* Diagram pada gambar 3.26 menggambarkan urutan pesan yang ada dalam *Use case* mengubah informasi burung.

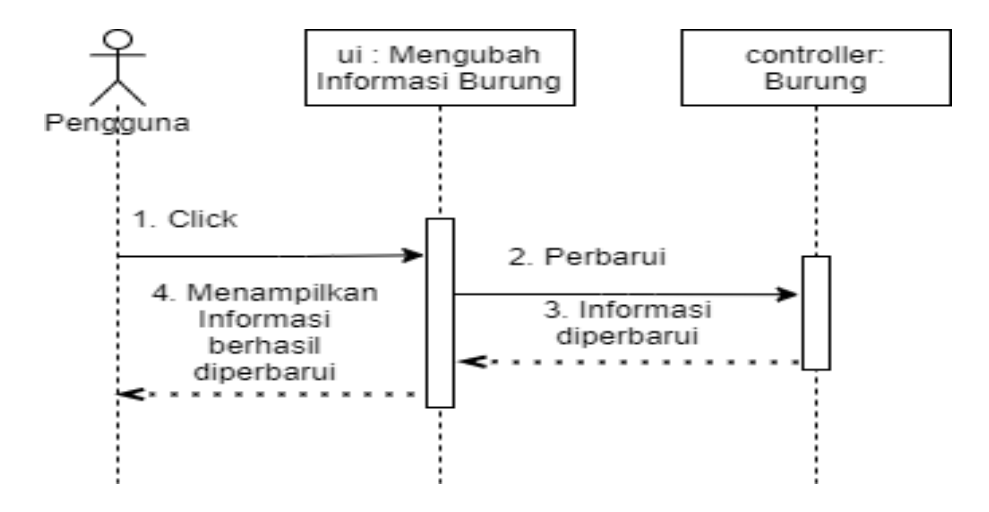

GAMBAR: 3.26. Sequence Diagram Mengubah Informasi Burung

### 7. Sequence Diagram Melihat Catatan Transaksi

*Sequence* Diagram pada gambar 3.27 menggambarkan urutan pesan yang ada dalam *Use case* melihat catatan transaksi.

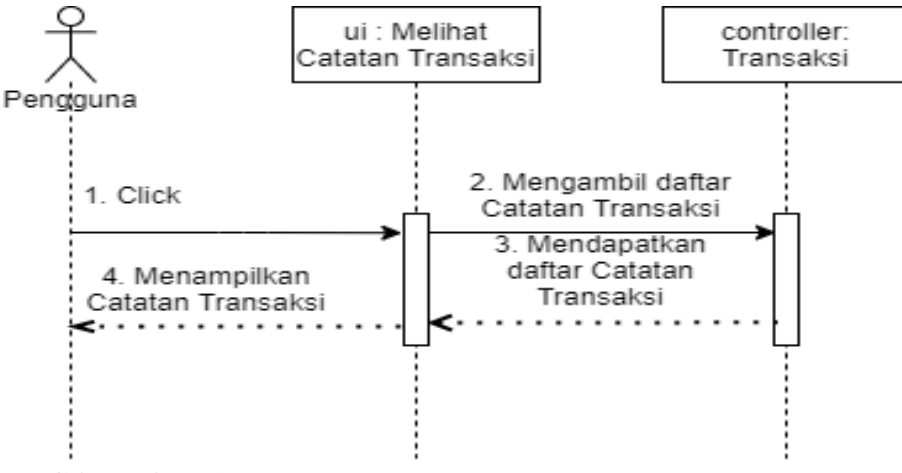

GAMBAR: 3.27. Sequence Diagram Melihat Catatan Transaksi

#### 8. Sequence Diagram Menambah Transaksi Jual/Beli

*Sequence* Diagram pada gambar 3.28 menggambarkan urutan pesan yang ada dalam *Use case* menambah transaksi jual/beli.

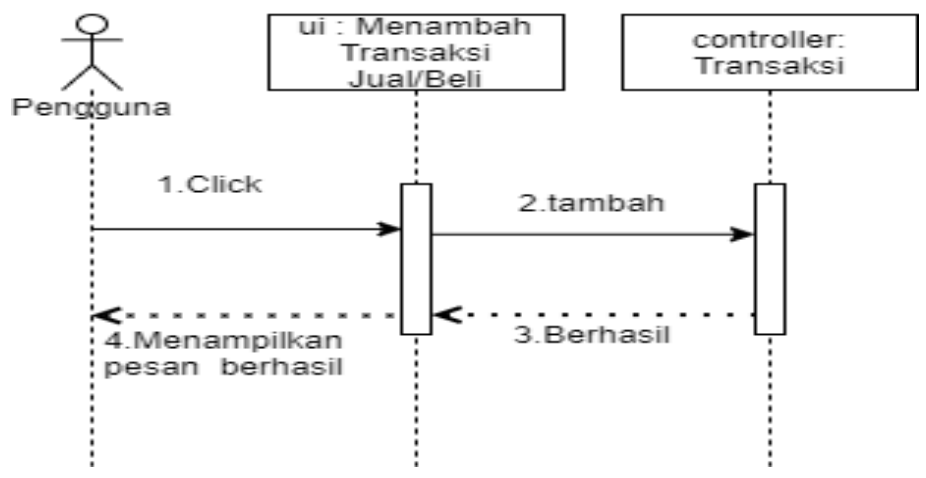

GAMBAR: 3.28. Sequence Diagram Menambah Transaksi Jual/Beli

#### 9. Sequence Diagram Mengubah Transaksi

Sequence Diagram pada gambar 3.29 menggambarkan urutan pesan yang ada dalam *Use case* mengubah catatan transaksi

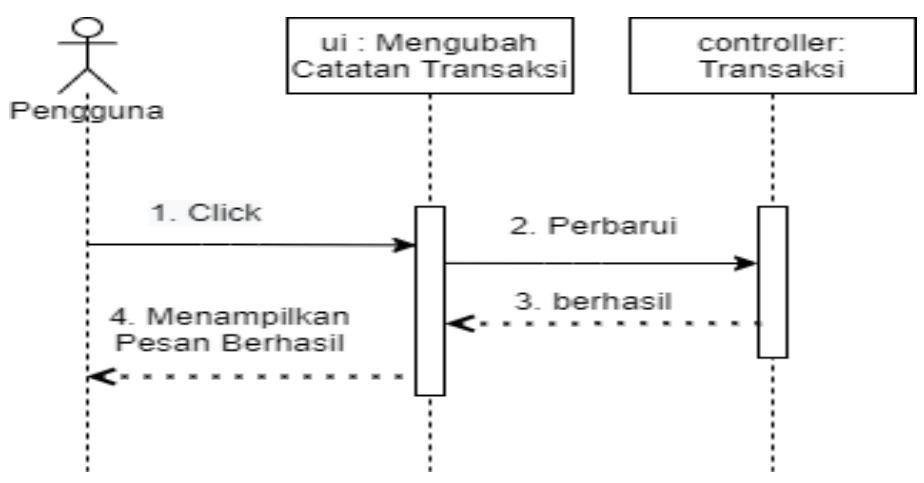

GAMBAR: 3.29. Sequence Diagram Mengubah Transaksi

10. Sequence Diagram Melihat Laporan

*Sequence* Diagram pada gambar 3.30 menggambarkan urutan pesan yang ada dalam *Use case* melihat laporan.

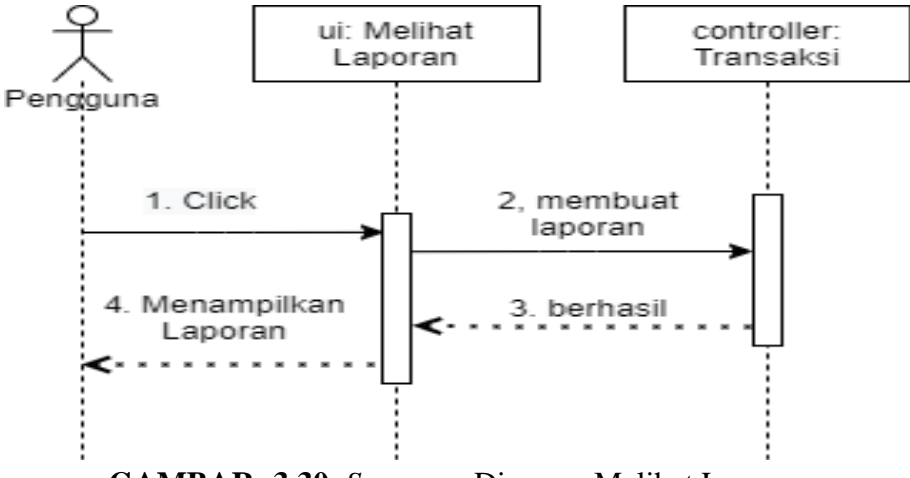

GAMBAR: 3.30. Sequence Diagram Melihat Laporan

11. Sequence Diagram Melihat Riwayat Lomba

*Sequence* Diagram pada gambar 3.31 menggambarkan urutan pesan yang ada dalam *Use case* melihat riwayat lomba.

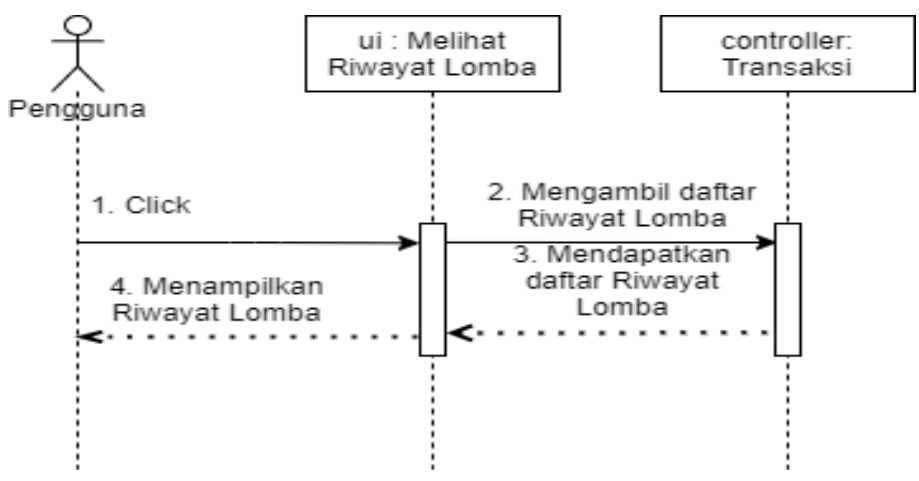

GAMBAR: 3.31. Sequence Diagram Melihat Riwayat Lomba

12. Sequence Diagram Menambah Riwayat Lomba

*Sequence* Diagram pada gambar 3.32 menggambarkan urutan pesan yang ada dalam *Use case* menambah riwayat lomba.

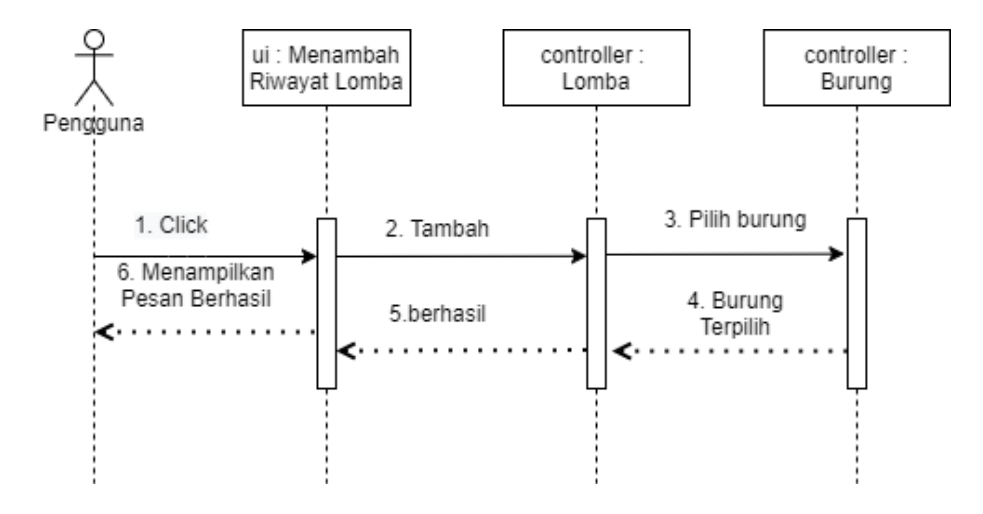

GAMBAR: 3.32. Sequence Diagram Menambah Riwayat Lomba

### 13. Sequence Diagram Mengubah Riwayat Lomba

*Sequence* Diagram pada gambar 3.33 menggambarkan urutan pesan yang ada dalam *Use case* mengubah riwayat lomba.

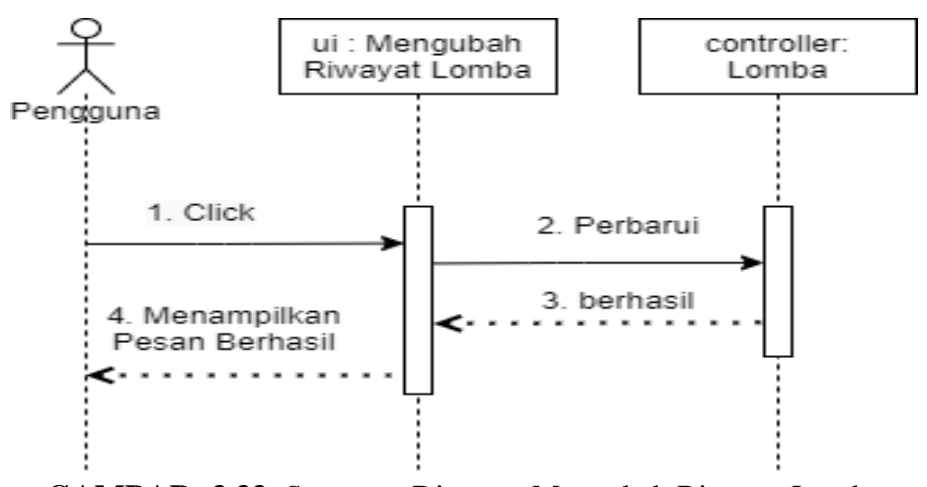

GAMBAR: 3.33. Sequence Diagram Mengubah Riwayat Lomba

14. Sequence Diagram Melihat Daftar Indukan Burung

*Sequence* Diagram pada gambar 3.34 menggambarkan urutan pesan yang ada dalam *Use case* melihat daftar indukan burung.

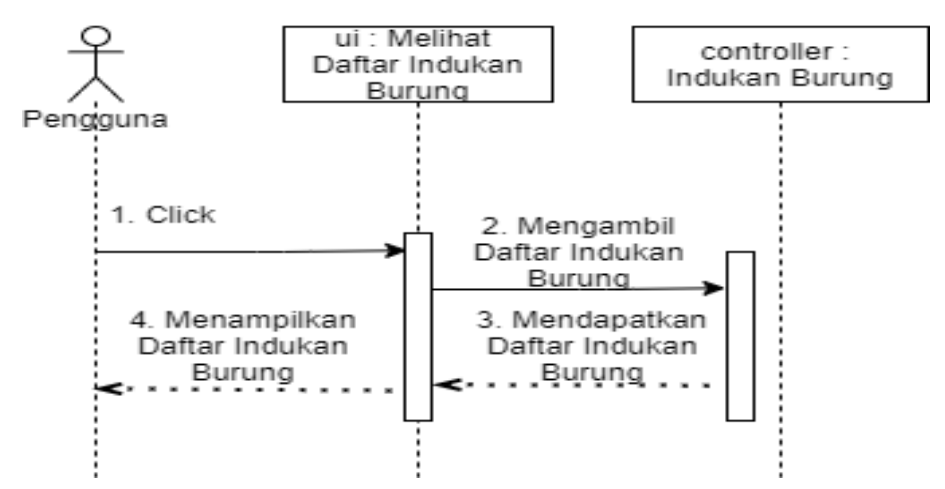

GAMBAR: 3.34. Sequence Diagram Melihat Daftar Indukan Burung

15. Sequence Diagram Melihat Informasi Indukan Burung

*Sequence* Diagram pada gambar 3.35 menggambarkan urutan pesan yang ada dalam *Use case* melihat informasi indukan burung.

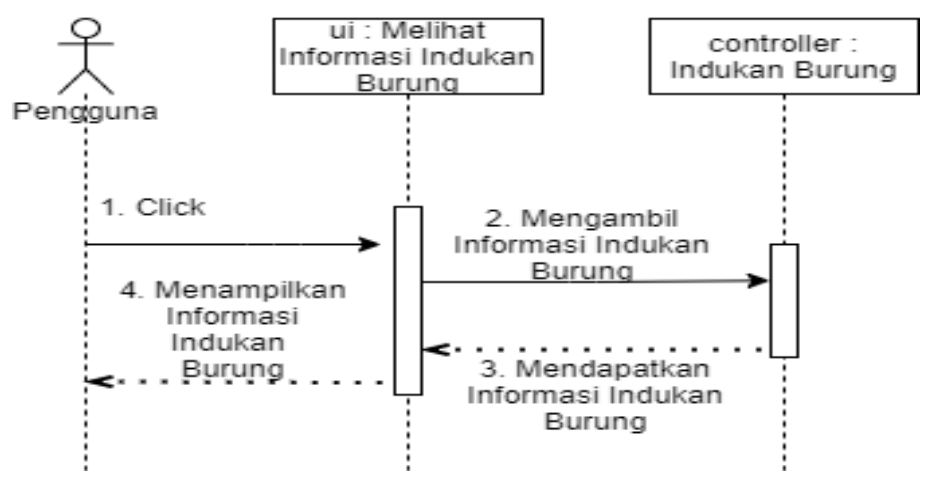

GAMBAR: 3.35. Sequence Diagram Melihat Informasi Indukan Burung

16. Sequence Diagram Menambah Transaksi Jual Burung

*Sequence* Diagram pada gambar 3.36 menggambarkan urutan pesan yang ada dalam *Use case* menambah transaksi jual burung.

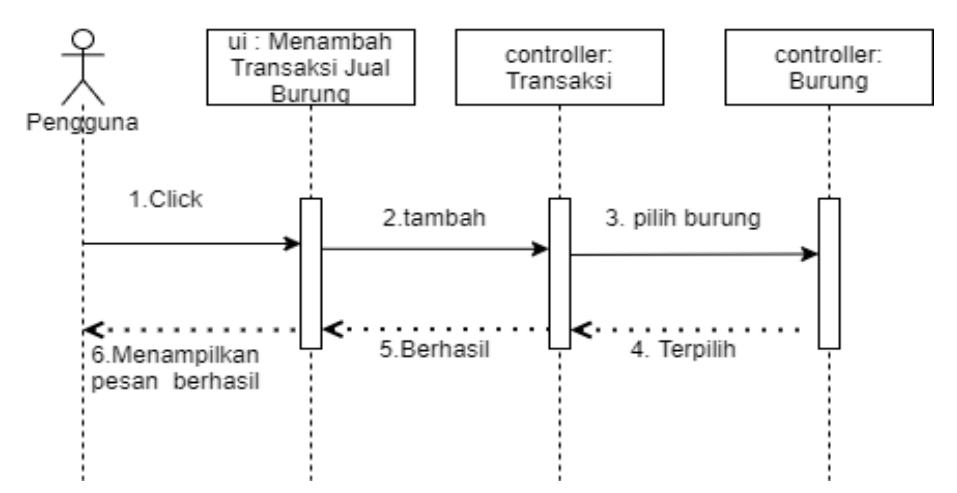

GAMBAR: 3.36. Sequence Diagram Menambah Transaksi Jual Burung

17. Sequence Diagram Menambah Transaksi Beli Burung

*Sequence* Diagram pada gambar 3.37 menggambarkan urutan pesan yang ada dalam *Use case* menambah transaksi jual burung.

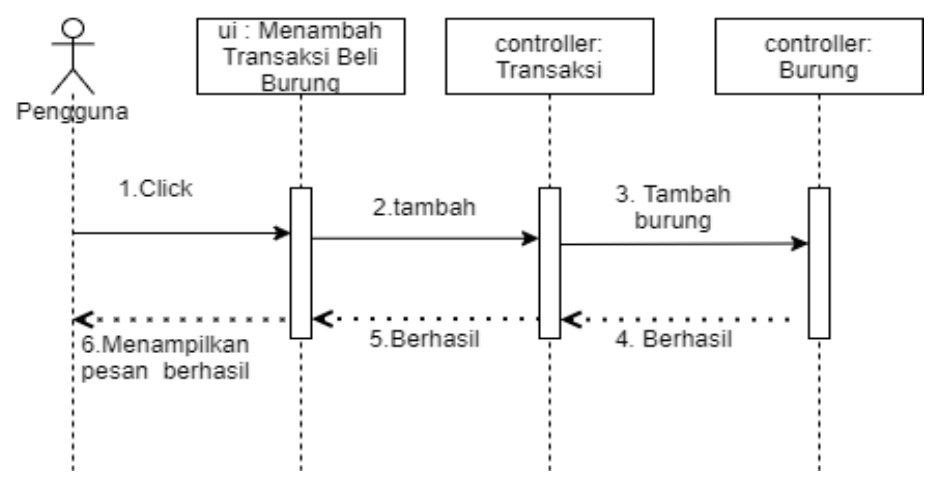

GAMBAR: 3.37. Sequence Diagram Menambah Transaksi Beli Burung

18. Sequence Diagram About

*Sequence* Diagram pada gambar 3.38 menggambarkan urutan pesan yang ada dalam *Use case* About.

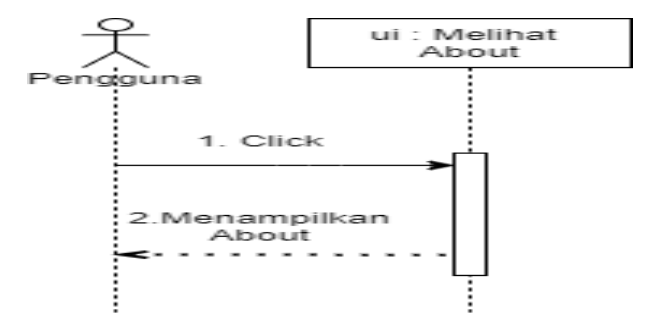

GAMBAR: 3.38. Sequence Diagram About

### 3.3.2.5. Deployment Diagram

*Deployment* diagram apda aplikasi ini menjelaskan hubungan anatara pengguna, aplikasi. Pengguna menggunakan *device* berupa perangkat mobile android dalam menjalankan aplikasi ini. Model *Deployment* diagram yang dibuat pada gambar berikut ini

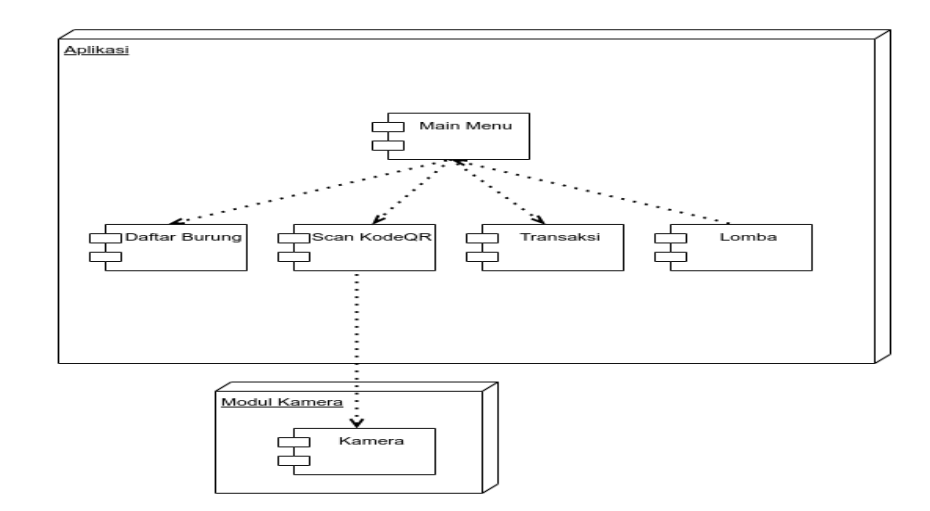

GAMBAR: 3.39. Deployment Diagram

### 3.3.3. Perancangan Database

Berikut ini adalah rancangan erd atau dalam bentuk konseptual/erd

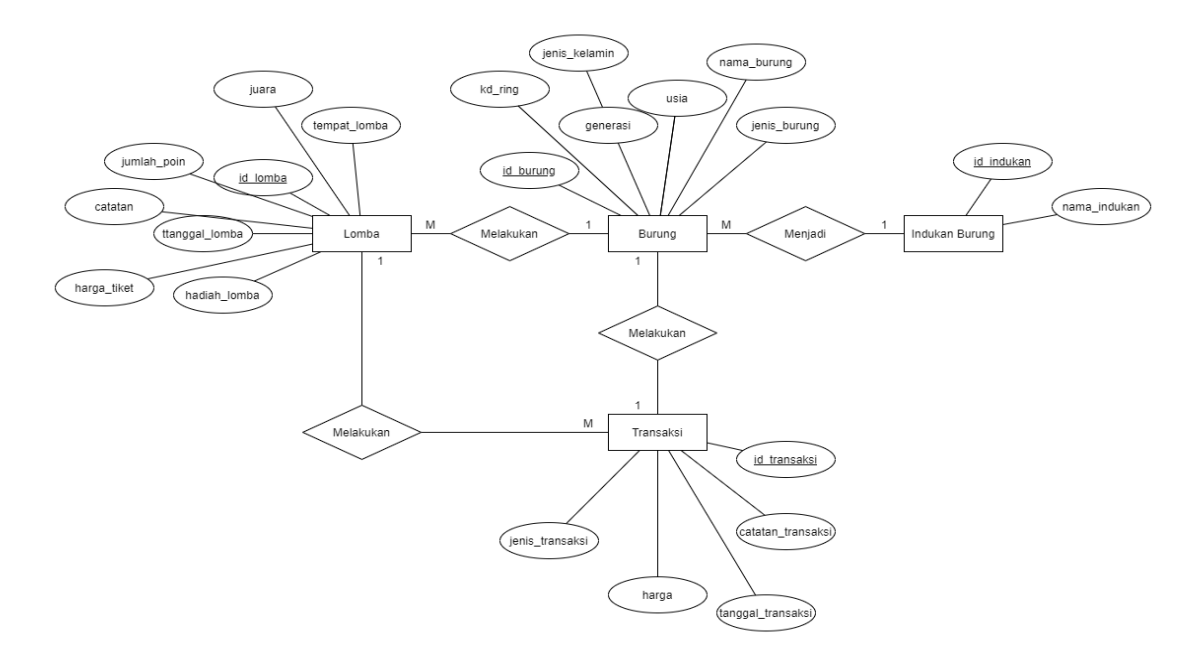

GAMBAR: 3.40. Rancangan database dalam bentuk Konseptual

Berikut ini adalah rancangan database dalam bentuk Fisik

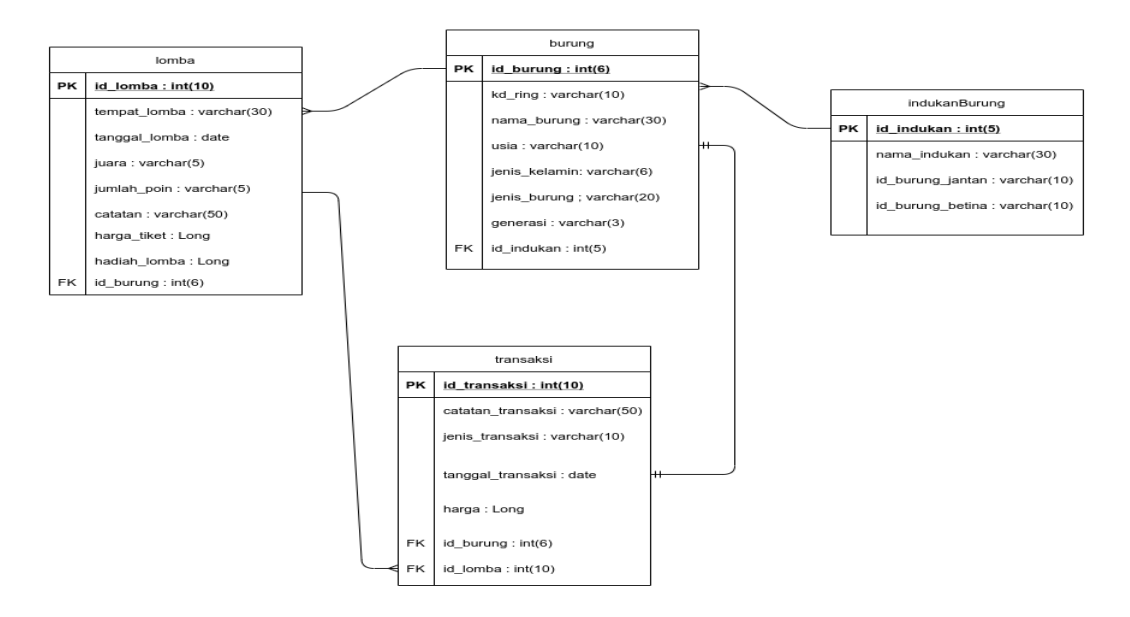

GAMBAR: 3.41. Rancangan database dalam bentuk Fisik

### 3.3.4. Implementasi Antarmuka

Pada Gambar ini menjelaskan tampilan menu utama, jadi pengguna

(user) dapat memilih yang diinginkan

| 2:22 PM       | 🖉 ज्या ज्या 🚥        |
|---------------|----------------------|
| Sistem Inform | nasi Ternak Burung   |
| Daftar Burung | Tambah Burung        |
| Transaksi     | Lomba                |
| Scan Kode QR  | About                |
|               |                      |
|               |                      |
|               |                      |
| CAMDAD, 41    | Tomailan Manu Litoma |

GAMBAR: 4.1. Tampilan Menu Utama

Pada Gambar Berikut ini menunjukan hasil pemilihan menu Tambah

### Burung

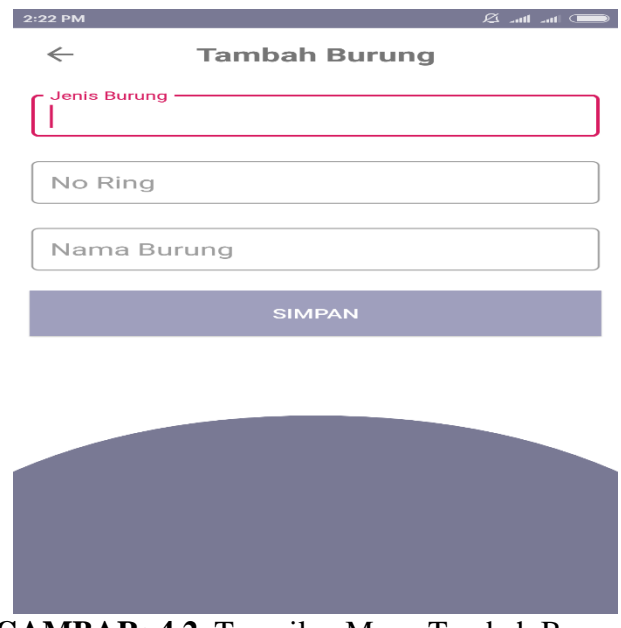

GAMBAR: 4.2. Tampilan Menu Tambah Burung

Pada Gambar Berikut ini menunjukan hasil pemilihan menu Daftar

Burung

| 2:32 PM                  | 💷 In. A.                                         |
|--------------------------|--------------------------------------------------|
| ← □                      | Daftar Burung                                    |
|                          | Jenis Burung                                     |
|                          | kenari<br>Jumlah Indukan: 1<br>Jumlah Burung : 2 |
|                          | List Burung                                      |
| No Ring<br>Nama<br>Jenis | kn1<br>jhon<br>kenari                            |
| No Ring<br>Nama<br>Jenis | kn2<br>kenari                                    |
| No Ring<br>Nama<br>Jenis | kn04<br>kenari2<br>lovebird                      |
| No Ring<br>Nama          | lb biru<br>Iovobird                              |

GAMBAR: 4.3. Tampilan Daftar Burung

Pada Gambar Berikut ini menunjukan hasil pemilihan Button Jenis

burung yang menampilkan daftar indukan burung

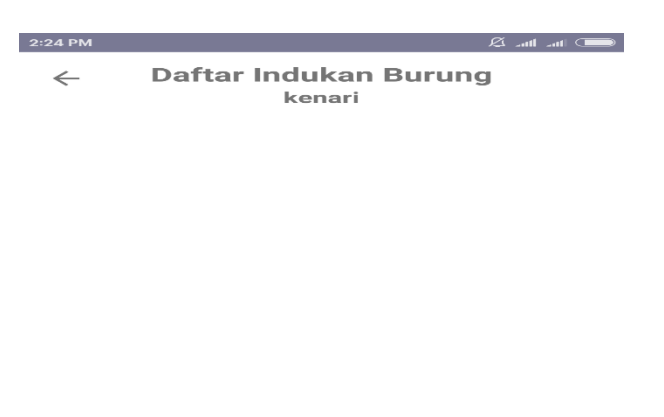

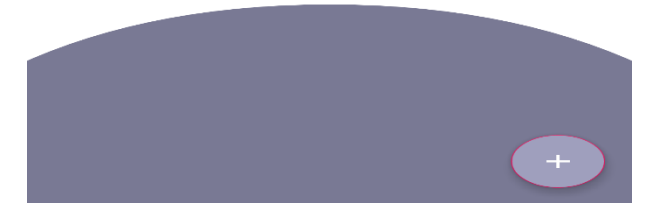

GAMBAR: 4.4. Tampilan Daftar Indukan Burung

Pada Gambar Berikut ini menunjukan hasil pemilihan menu Transaksi

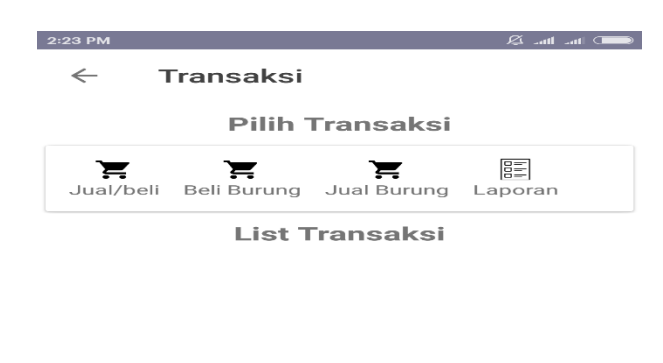

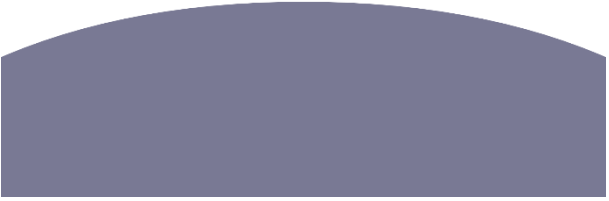

GAMBAR: 4.5. Tampilan Transaksi

Pada Gambar Berikut ini menunjukan hasil pemilihan menu

Lomba

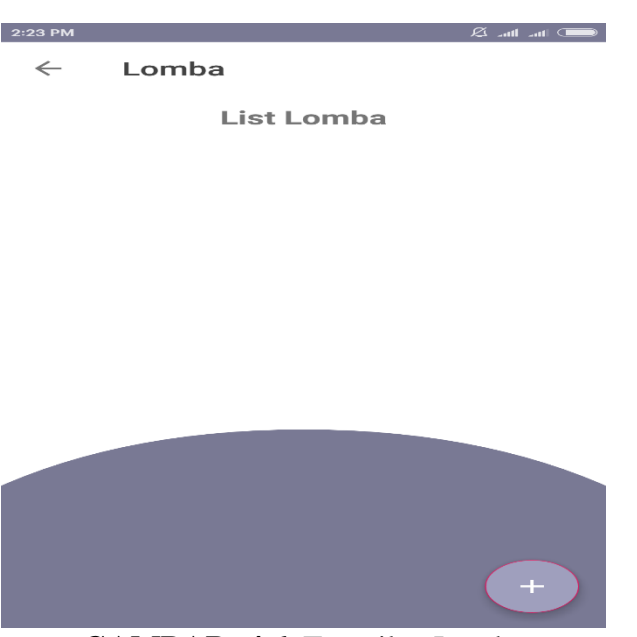

GAMBAR: 4.6. Tampilan Lomba

Pada Gambar Berikut ini menunjukan hasil pemilihan menu Scan

Kode Qr

GAMBAR: 4.7. Tampilan Scan Kode Qr

Pada Gambar Berikut ini menunjukan hasil pemilihan menu About

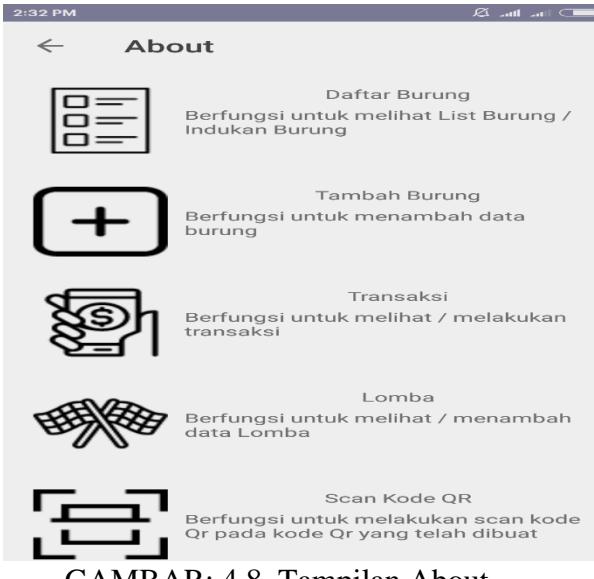

GAMBAR: 4.8. Tampilan About

### 3.3.5. Pengujian

Testing atau pengujian merupakan bagian penting dalam siklus pengembangan perangkat lunak. Pengujian dilakukan untuk menjamin kualitas dan juga mengetahui kelemahan dari perangkat lunak. Tujuan dari pengujian perangkat lunak adalah untuk menjamin bahwa perangkat lunak yang dibangun berkualitas.

#### **3.3.5.1.** Testing Blackbox

Pengujian *blackbox* digunakan untuk mengetahui fungsi – fungsi khusus dari aplikasi atau perangkat lunak yang dibuat.

| <b>TABEL: 4.1.</b> | Rancangan | Pengujian |
|--------------------|-----------|-----------|
|--------------------|-----------|-----------|

| NO | Kelas Uji | Item Uji      | Butir Pengujian                 | Jenis     |
|----|-----------|---------------|---------------------------------|-----------|
|    |           |               |                                 | Pengujian |
| 1  | Menu /    | Menu Utama    | Memilih <i>button</i> Daftar    | Blackbox  |
|    | Button    |               | Burung                          |           |
|    |           |               | Memilih button Tambah           | Blackbox  |
|    |           |               | Burung                          |           |
|    |           |               | Memilih <i>button</i> Transaksi | Blackbox  |
|    |           |               | Memilih <i>button</i> Lomba     | Blackbox  |
|    |           |               | Memilih button Scan Kode        | Blackbox  |
|    |           |               | QR                              |           |
|    |           |               | Memilih <i>button</i> About     | Blackbox  |
|    |           | Tambah        | Memilih <i>button</i> Simpan    | Blackbox  |
|    |           | Durung        | Memilih button back             | Blackbox  |
|    |           | Daftar Burung | Memilih button Jenis Burung     | Blackbox  |
|    |           |               | Memilih <i>button</i> Nama      | Blackbox  |
|    |           |               | Burung                          |           |

| Lanjutan dari TA | ABEL: 4.1. Ranca | ngan Pengujian |
|------------------|------------------|----------------|
|------------------|------------------|----------------|

| NO | Kelas | Item Uji       | Butir Pengujian          | Jenis     |
|----|-------|----------------|--------------------------|-----------|
|    |       |                |                          | Pengujian |
|    |       |                | Memilih button back      | Blackbox  |
|    |       |                | Melakukan                | Blackbox  |
|    |       |                | Swipe/menggeser Nama     |           |
|    |       |                | Burung                   |           |
|    |       | Informasi      | Memilih button Edit      | Blackbox  |
|    |       | Burung         |                          |           |
|    |       |                | Memilih button Simpan    | Blackbox  |
|    |       |                | Memilih button back      | Blackbox  |
|    |       | Daftar Indukan | Memilih button Tambah    | Blackbox  |
|    |       | Burung         | Indukan Burung           |           |
|    |       |                | Memilih button Simpan    | Blackbox  |
|    |       |                | Memilih button Nama      | Blackbox  |
|    |       |                | Indukan Burung           |           |
|    |       |                | MelakukanSwipe/menggeser | Blackbox  |
|    |       |                | Nama Indukan Burung      |           |
|    |       |                | Memilih button back      | Blackbox  |

| Lanjutan | dari 🛛 | <b>FABEL</b> : | <b>4.1</b> . | Rancangan | Pengujian |
|----------|--------|----------------|--------------|-----------|-----------|
|          |        |                |              | U         | 0.5       |

| NO | Kelas | Item Uji     | Butir Pengujian            | Jenis     |
|----|-------|--------------|----------------------------|-----------|
|    |       |              |                            | Pengujian |
|    |       | Informasi    | Memilih button icon kode   | Blackbox  |
|    |       | Indukan      | QR                         |           |
|    |       | Burung       |                            |           |
|    |       |              | Memilih button lihat       | Blackbox  |
|    |       |              | Memilih button Tambah Data | Blackbox  |
|    |       |              | Anak                       |           |
|    |       |              | Memilih button Simpan      | Blackbox  |
|    |       |              | Memilih button back        | Blackbox  |
|    |       | Membuat Kode | Memilih button Save Kode   | Blackbox  |
|    |       | QR           | QR                         |           |
|    |       |              | Memilih button back        | Blackbox  |
|    |       | Transaksi    | Memilih button Jual/beli   | Blackbox  |
|    |       |              | Memilih button Beli Burung | Blackbox  |
|    |       |              | Memilih button Jual Burung | Blackbox  |
|    |       |              | Memilih button Laporan     | Blackbox  |
|    |       |              | Memilih button Edit        | Blackbox  |

| NO | Kelas | Item Uji | Butir Pengujian            | Jenis     |
|----|-------|----------|----------------------------|-----------|
|    |       |          |                            | Pengujian |
|    |       |          | Melakukan                  | Blackbox  |
|    |       |          | Swipe/menggeser list       |           |
|    |       |          | transaksi                  |           |
|    |       |          | Memilih button back        | Blackbox  |
|    |       | Lomba    | Memilih button Tambah      | Blackbox  |
|    |       |          | Lomba                      |           |
|    |       |          | Memilih button Edit        | Blackbox  |
|    |       |          | Melakukan                  | Blackbox  |
|    |       |          | Swipe/menggeser list lomba |           |
|    |       |          | Memilih button back        | Blackbox  |
|    |       | About    | Memilih button back        | Blackbox  |

Lanjutan dari TABEL: 4.1. Rancangan Pengujian

Setelah dilakukan pengujian dengan menggunakan metode *blackbox* maka didapatkan hasil pengujian pada tabel berikut ini:

| Item Uji | Skenario Uji              | Input                                                   | Proses                                                                    | Yang                                                                                                    | Output                                                                                                    | Hasil                                                                                                    |
|----------|---------------------------|---------------------------------------------------------|---------------------------------------------------------------------------|----------------------------------------------------------------------------------------------------|----------------------------------------------------------------------------------------------------|----------------------------------------------------------------------------------------------------|
|          |                           |                                                         |                                                                           | Diharapkan                                                                                                    |                                                                                                    | Pengujian                                                                                                    |
| Menu     | Memilih button            | 0=                                                      | Jika data burung                                                          | Masuk kedalam                                                                                                    | د ماند المعنی المعنی المعنی المعنی المعنی المعنی المعنی المعنی المعنی المعنی المعنی المعنی المعنی المعنی المعن<br>المعنی المعنی المعنی المعنی المعنی المعنی المعنی المعنی المعنی المعنی المعنی المعنی المعنی المعنی المعنی المعنی                                                                                                     | Berhasil                                                                                                    |
| Utama    | Daftar Burung             | 造는<br>Daftar Burung                                     | kosong                                                                    | menu daftar                                                                                                    | Jenis Burung<br>List Burung                                                                                                    |                                                                                                    |
|          |                           |                                                         |                                                                           | burung dan                                                                                                    |                                                                                                    |                                                                                                    |
|          |                           |                                                         |                                                                           | menampilkan                                                                                                    |                                                                                                    |                                                                                                    |
|          |                           |                                                         |                                                                           | tampilan daftar                                                                                                    |                                                                                                    |                                                                                                    |
|          |                           |                                                         |                                                                           | burung                                                                                                    |                                                                                                    |                                                                                                    |
|          | Item Uji<br>Menu<br>Utama | Item UjiSkenario UjiMenuMemilihbuttonUtamaDaftar Burung | Item UjiSkenario UjiInputMenuMemilihbuttonUtamaDaftar BurungDaftar Burung | Item Uji       Skenario Uji       Input       Proses         Menu       Memilih       button       Jika data burung         Utama       Daftar Burung       Daftar Burung       kosong | Item Uji       Skenario Uji       Input       Proses       Yang         Menu       Memilih       button       Jika data burung       Masuk       kedatam         Utama       Daftar Burung       Imput       Menu       Menu       daftar         Utama       Daftar Burung       Imput       Kosong       menu       daftar         Imput       Imput       Imput       Imput       Imput       Imput         Imput       Imput       Imput       Imput       Imput       Imput         Imput       Imput       Imput       Imput       Imput       Imput       Imput         Imput       Imput       Imput       Imput       Imput       Imput       Imput       Imput         Imput       Imput | Item Uji     Skenario Uji     Input     Proses     Yang     Output       Menu     Memilih     button     Jika data burung     Masuk     Image: State Burung     Image: State Burung       Utama     Daftar Burung     Daftar Burung     Daftar Burung     Kosong     menu     daftar       Image: State Burung     Image: State Burung     Image: State Burung     Image: State Burung     Image: State Burung       Image: State Burung     Image: State Burung     Image: State Burung     Image: State Burung     Image: State Burung       Image: State Burung     Image: State Burung     Image: State Burung     Image: State Burung     Image: State Burung       Image: State Burung     Image: State Burung     Image: State Burung     Image: State Burung     Image: State Burung       Image: State Burung     Image: State Burung     Image: State Burung     Image: State Burung     Image: State Burung       Image: State Burung     Image: State Burung     Image: State Burung     Image: State Burung     Image: State Burung       Image: State Burung     Image: State Burung     Image: State Burung     Image: State Burung     Image: State Burung       Image: State Burung     Image: State Burung     Image: State Burung     Image: State Burung     Image: State Burung       Image: State Burung     Image: State Burung     Image: State Burung </td |

**TABEL: 4.2.** Hasil Pengujian *BlackBox*

| No | Item Uji | Skenario Uji          | Input              | Proses       | Yang            | Output                                                                                                    | Hasil     |
|----|----------|-----------------------|--------------------|--------------|-----------------|----------------------------------------------------------------------------------------------------|-----------|
|    |          |                       |                    |              | Diharapkan      |                                                                                                    | Pengujian |
|    |          |                       |                    | Jika data    | Masuk kedalam   | 233894 E at                                                                                                    | Berhasil  |
|    |          |                       |                    | burung tidak | menu daftar     | Jenis Burung<br>kenari<br>Jumlah Indukan: 0<br>Jumlah Burung: 1                                                                                                    |           |
|    |          |                       |                    | kosong       | burung dan      | List Burung                                                                                                    |           |
|    |          |                       |                    |              | menampilkan     | No king kri<br>Nama Jihon<br>Jenis kenari                                                                                                    |           |
|    |          |                       |                    |              | tampilan daftar |                                                                                                    |           |
|    |          |                       |                    |              | burung          |                                                                                                    |           |
|    |          | Memilih <i>button</i> |                    | Masuk        | Masuk kedalam   | میں معرفی کے معرفی کر معرفی کے معرفی کے معرفی کر معرفی کے معرفی کے معرفی کر معرفی کر معرفی کر معرفی کر معرفی ک<br>معرف کے معرف کر معرف کر معرف کر معرف کر معرف کر معرف کر معرف کر معرف کر معرف کر معرف کر معرف کر معرف کر معرف کر | Berhasil  |
|    |          | Tambah Burung         | +<br>Tankak Dunung | kedalam      | menu tambah     |                                                                                                    |           |
|    |          | Tunioun Durung        | Tamban Burung      | Reduluin     | burung dan      | No Ring<br>Nama Burung                                                                                                    |           |
|    |          |                       |                    | menu tambah  | menampilkan     | SIMPAN                                                                                                    |           |
|    |          |                       |                    | burung       | tampilan tambah |                                                                                                    |           |
|    |          |                       |                    |              | burung          |                                                                                                    |           |
|    |          |                       |                    |              |                 |                                                                                                    |           |

| No | Item Uji | Skenario Uji                       | Input     | Proses                                 | Yang                                                                           | Output                                                                                                    | Hasil     |
|----|----------|------------------------------------|-----------|----------------------------------------|--------------------------------------------------------------------------------|----------------------------------------------------------------------------------------------------|-----------|
|    |          |                                    |           |                                        | Diharapkan                                                                     |                                                                                                    | Pengujian |
|    |          | Memilih <i>button</i><br>Transaksi | Transaksi | Jika data<br>transaksi<br>kosong       | Masuk kedalam<br>menu transaksi<br>dan<br>menempilkan                          | Lann C. d a m<br>← Transaksi<br>Pilih Transaksi<br>Juat/teli Belf Burng Juat Burng Lapoan<br>List Transaksi                                                                                                    | Berhasil  |
|    |          |                                    |           |                                        | tampilan<br>transaksi                                                          |                                                                                                    |           |
|    |          |                                    |           | Jika data<br>transaksi<br>tidak kosong | Masuk kedalam<br>menu transaksi<br>dan<br>menampilkan<br>tampilan<br>transaksi | Cataran      Cataran     Cataran     Cataran     Cataran     Cataran     Cataran     Cataran     Cotaran     Cataran     Cotaran     Cotaran     Cataran     Cotaran     Cotaran | Berhasil  |

| No | Item Uji | Skenario Uji                   | Input | Proses                             | Yang                                                             | Output                                                                                                    | Hasil     |
|----|----------|--------------------------------|-------|------------------------------------|------------------------------------------------------------------|----------------------------------------------------------------------------------------------------|-----------|
|    |          |                                |       |                                    | Diharapkan                                                       |                                                                                                    | Pengujian |
|    |          | Memilih <i>button</i><br>Lomba | Lomba | Jika data<br>lomba<br>kosong       | Masuk kedalam<br>menu lomba dan<br>menampilkan<br>tampilan lomba | € Lomba<br>List Lomba                                                                                                    | Berhasil  |
|    |          |                                |       | Jika data<br>lomba tidak<br>kosong | Masuk kedalam<br>menu lomba dan<br>menampilkan<br>tampilan lomba | 2 creating and a second and a second and a s | Berhasil  |

| No | Item Uji | Skenario Uji   | Input        | Proses     | Yang            | Output                                                                                                    | Hasil     |
|----|----------|----------------|--------------|------------|-----------------|----------------------------------------------------------------------------------------------------|-----------|
|    |          |                |              |            | Diharapkan      |                                                                                                    | Pengujian |
|    |          | Memilih button | E            | Masuk      | Masuk kedalam   | 222701 E 22701 E 2270000000000000000000000000000000000 | Berhasil  |
|    |          | Scan Kode QR   | Scan Kode QR | kedalam    | menu scan       |                                                                                                    |           |
|    |          |                |              | monu soon  | kodeqr dan      |                                                                                                    |           |
|    |          |                |              | inenu scan | membuka         |                                                                                                    |           |
|    |          |                |              | kodeqr     | tampilan kamera |                                                                                                    |           |
|    |          |                |              |            | scan kodeqr     |                                                                                                    |           |
|    |          |                |              |            |                 |                                                                                                    |           |
|    |          | Memilih button | 0            | Masuk      | Masuk kedalam   | zazent & at a ⊂<br>← About                                                                                                    | Berhasil  |
|    |          | About          | About        | kedalam    | menu about dan  | Daftar Burung<br>Berlungsi untuk melihat List Burung /<br>Indukan Burung                                                                                                    |           |
|    |          |                |              | monu about | menampilkan     | Tambah Burung<br>Berfungsi untuk menambah data<br>burung                                                                                                    |           |
|    |          |                |              | menu about | tampilan about  | Transaksi<br>Bertunasi untuk melihat / melakukan                                                                                                    |           |
|    |          |                |              |            |                 | transaksi                                                                                                    |           |
|    |          |                |              |            |                 | Berfungsi untuk melihat / menambah<br>data Lomba                                                                                                    |           |
|    |          |                |              |            |                 | Scan Kade QR<br>Berfungsi untuk melakukan scan kode<br>Qr pada kode Qr yang talah dibuat                                                                                                    |           |

| No | Item Uji | Skenario Uji   | Input  | Proses       | Yang            | Output                                                                                                    | Hasil     |
|----|----------|----------------|--------|--------------|-----------------|----------------------------------------------------------------------------------------------------|-----------|
|    |          |                |        |              | Diharapkan      |                                                                                                    | Pengujian |
| 2  | Tambah   | Memilih button | SIMPAN | Jika tidak   | Menampilkan     | عدی اللہ کے علاقہ میں معنی اللہ کی معنی اللہ کی معنی کے معنی کے معنی کے معنی معنی معنی کر معنی کر معنی کر معنی<br>جس Tambah Burung | Berhasil  |
|    | Burung   | Simpan         |        | mengisi form | Peringatan dan  | r Jene Burung                                                                                                    |           |
|    |          |                |        |              | data tidak      | Nama Burung                                                                                                    |           |
|    |          |                |        |              | berhasil masuk  | SIMPAN                                                                                                    |           |
|    |          |                |        |              | database        |                                                                                                    |           |
|    |          |                |        |              |                 |                                                                                                    |           |
|    |          |                |        |              |                 |                                                                                                    |           |
|    |          |                |        | Jika mengisi | Muncul          | 242749 है जा ज 🖛<br>🔶 Tambah Burung                                                                                                | Berhasil  |
|    |          |                |        | form         | Notifikasi data | Jenis Burung                                                                                                    |           |
|    |          |                |        |              | berhasil        | No Ring                                                                                                    |           |
|    |          |                |        |              | ditambahkan dan | SIMPAN                                                                                                    |           |
|    |          |                |        |              | data masuk      |                                                                                                    |           |
|    |          |                |        |              | database        |                                                                                                    |           |
|    |          |                |        |              |                 | Sectoria di antorian                                                                                                    |           |
|    |          |                |        |              |                 |                                                                                                    |           |

| No | Item Uji | Skenario Uji   | Input                                            | Proses     | Yang              | Output                                                      | Hasil     |
|----|----------|----------------|--------------------------------------------------|------------|-------------------|-------------------------------------------------------------|-----------|
|    |          |                |                                                  |            | Diharapkan        |                                                             | Pengujian |
|    |          | Memilih button | $\leftarrow$                                     | Kembali ke | Menampilkan       | Sistem Informasi Ternak Burung                              | Berhasil  |
|    |          | back           |                                                  | menu       | utama             | Dafter Burung Tambèh Burung                                 |           |
|    |          |                |                                                  | sebelumnya |                   | Transaksi Lomba                                             |           |
|    |          |                |                                                  |            |                   |                                                             |           |
| 3  | Daftar   | Memilih button | kenari<br>Jumlah Indukan: 0<br>Jumlah Bunung : 1 | Jika data  | Menampilkan       | ्रद्वसम् ्रिता वा न्या<br>← Daftar Indukan Burung<br>kenari | Berhasil  |
|    | Burung   | Jenis Burung   |                                                  | indukan    | tampilan indukan  |                                                             |           |
|    |          |                |                                                  | humuna     | burung            |                                                             |           |
|    |          |                |                                                  | burung     | berdasarkan jenis |                                                             |           |
|    |          |                |                                                  | kosong     |                   |                                                             |           |
|    |          |                |                                                  |            |                   | +                                                           |           |

| No | Item Uji | Skenario Uji                         | Input                                    | Proses                                         | Yang                                                           | Output                                                                         | Hasil     |
|----|----------|--------------------------------------|------------------------------------------|------------------------------------------------|----------------------------------------------------------------|--------------------------------------------------------------------------------|-----------|
|    |          |                                      |                                          |                                                | Diharapkan                                                     |                                                                                | Pengujian |
|    |          |                                      |                                          | Jika data<br>indukan<br>burung tidak<br>kosong | Menampilkan<br>tampilan indukan<br>burung<br>berdasarkan jenis | Control G + a + a + a + a + a + a + a + a + a +                                | Berhasil  |
|    |          | Memilih <i>button</i><br>Nama Burung | No Ring kn1<br>Nama jhon<br>Jenis kenari | Masuk ke<br>menu<br>informasi<br>burung        | Menampilkan<br>tampilan<br>informasi burung                    | Dana Burung Jina<br>Nan Burung Jina<br>Nan Burung Jina<br>Jens Kelaran<br>Usis | Berhasil  |

| No | Item Uji | Skenario Uji    | Input                    | Proses      | Yang          | Output                                                    | Hasil     |
|----|----------|-----------------|--------------------------|-------------|---------------|-----------------------------------------------------------|-----------|
|    |          |                 |                          |             | Diharapkan    |                                                           | Pengujian |
|    |          | Memilih button  | $\leftarrow$             | Kembali ke  | Menampilkan   | 232m E al a 📼<br>Sistem Informasi Ternak Burung           | Berhasil  |
|    |          | back            |                          | menu        | tampilan menu | Daftar Burung                                             |           |
|    |          |                 |                          | sebelumnya  | utama         | Transialsal<br>E<br>Scan Kode OR<br>Construction<br>About |           |
|    |          | Melakukan       | No Ring kn1<br>Nama jhon | Menghapus   | Data terhapus | Data terhapus                                             | Berhasil  |
|    |          | Swipe/menggeser | Jenis kenari             | data burung |               |                                                           |           |
|    |          | Nama Burung     |                          |             |               |                                                           |           |
|    |          |                 |                          |             |               |                                                           |           |

| No | Item Uji            | Skenario Uji                    | Input    | Proses                  | Yang                                                                     | Output                                                                                                    | Hasil     |
|----|---------------------|---------------------------------|----------|-------------------------|--------------------------------------------------------------------------|----------------------------------------------------------------------------------------------------|-----------|
|    |                     |                                 |          |                         | Diharapkan                                                               |                                                                                                    | Pengujian |
| 4  | Informasi<br>Burung | Memilih <i>button Edit</i>      | <b>^</b> | Mengedit<br>data burung | Menampilkan<br>Form edit data<br>burung                                  |                                                                                                    | Berhasil  |
|    |                     | Memilih <i>button</i><br>Simpan | SIMPAN   | Update data<br>burung   | Muncul<br>Notifikasi data<br>berhasil diupdate<br>dan data<br>diperbarui | المعنى         المعنى           المعنى         المعنى           المعنى         المعنى           المعنى         المعنى | Berhasil  |

| No | Item Uji                    | Skenario Uji                                      | Input | Proses                             | Yang                                         | Output                                                                                                    | Hasil     |
|----|-----------------------------|---------------------------------------------------|-------|------------------------------------|----------------------------------------------|----------------------------------------------------------------------------------------------------|-----------|
|    |                             |                                                   |       |                                    | Diharapkan                                   |                                                                                                    | Pengujian |
|    |                             | Memilih button<br>back                            | 4     | Kembali ke<br>menu<br>sebelumnya   | Menampilkan<br>tampilan Daftar<br>Burung     | Control Control Contro Control Control Control Control Control Control Control Control Co                                                                                                    | Berhasil  |
| 5  | Daftar<br>Indukan<br>Burung | Memilih <i>button</i><br>Tambah Indukan<br>Burung | +     | Menambah<br>data indukan<br>burung | Menampilkan<br>form tambah<br>indukan burung | 2001 C at a C<br>C at a C<br>Conar<br>Conar<br>Caracteria<br>Conar<br>Caracteria<br>Caracteria<br>Car | Berhasil  |

| No | Item Uji | Skenario Uji             | Input  | Proses                     | Yang                                                                | Output                                                                                                    | Hasil     |
|----|----------|--------------------------|--------|----------------------------|---------------------------------------------------------------------|----------------------------------------------------------------------------------------------------|-----------|
|    |          |                          |        |                            | Diharapkan                                                          |                                                                                                    | Pengujian |
|    |          | Memilih button<br>Simpan | SIMPAN | Jika tidak<br>mengisi form | Menampilkan<br>peringatan dan<br>data tidak masuk<br>database       | 2011 Carl a Carl a Carl<br>Carl a Carl<br>Resard<br>Tambah Data Burung Indukan<br>Chara sodan<br>Pilih Burung Jantan<br>Pilih Burung Batha<br>SIMPAN | Berhasil  |
|    |          |                          |        | Jika mengisi               | Menampilkan                                                         | ک میں میں عدم کی کا میں کا میں کا میں کا میں کا میں کا میں کا میں کا میں کا میں کا میں کا میں کا میں کا میں کا<br>kenari                             | Berhasil  |
|    |          |                          |        | Form                       | notifikasi<br>berhasil<br>ditambahkan dan<br>data masuk<br>database | rkbri                                                                                                    |           |

| Item Uji | Skenario Uji    | Input                                                                                                    | Proses                                                                                                    | Yang                                                                                                    | Output                                                                                             | Hasil                                                                                                    |
|----------|-----------------|----------------------------------------------------------------------------------------------------|----------------------------------------------------------------------------------------------------|----------------------------------------------------------------------------------------------------|----------------------------------------------------------------------------------------------------|----------------------------------------------------------------------------------------------------|
|          |                 |                                                                                                    |                                                                                                    | Diharapkan                                                                                                    |                                                                                                    | Pengujian                                                                                                    |
|          | Memilih button  | induk1                                                                                                    | Masuk ke                                                                                                    | Menampilkan                                                                                                    | ک ما ما ده ده.                                                                                     | Berhasil                                                                                                    |
|          | Nama Indukan    |                                                                                                    | menu                                                                                                    | Tampilan                                                                                                    | Nama Indukan indukt 1 SSE<br>Indukan Jentan jhon Lihat<br>Indukan Betina kriz Lihat<br>Daftar Anak |                                                                                                    |
|          | Burung          |                                                                                                    | informasi                                                                                                   | informasi                                                                                                    |                                                                                                    |                                                                                                    |
|          | Durung          |                                                                                                    | mormasi                                                                                                    | indukan                                                                                                    |                                                                                                    |                                                                                                    |
|          |                 |                                                                                                    | indukan                                                                                                    |                                                                                                    |                                                                                                    |                                                                                                    |
|          |                 |                                                                                                    |                                                                                                    |                                                                                                    |                                                                                                    |                                                                                                    |
|          |                 |                                                                                                    |                                                                                                    |                                                                                                    | $\bullet$                                                                                          |                                                                                                    |
|          | Melakukan       | induk1                                                                                                    | Menghapus                                                                                                   | Data indukan                                                                                                    | Data indukan                                                                                       | Berhasil                                                                                                    |
|          | Swipe/menggeser |                                                                                                    | data Indukan                                                                                                | burung terhapus                                                                                                    | burung terhapus                                                                                    |                                                                                                    |
|          | Nama Indukan    |                                                                                                    | burung                                                                                                    |                                                                                                    |                                                                                                    |                                                                                                    |
|          | Burung          |                                                                                                    |                                                                                                    |                                                                                                    |                                                                                                    |                                                                                                    |
|          | Item Uji        | Item Uji Skenario Uji<br>Memilih <i>button</i><br>Nama Indukan<br>Burung<br>Melakukan<br>Swipe/mengeser<br>Nama Indukan<br>Burung | Item Uji     Skenario Uji     Input       Memilih     button     induk1       Nama     Indukan       Burung | Item Uji     Skenario Uji     Input     Proses       Memilih     button     induk1     Masuk ke       Nama     Indukan     menu       Burung     informasi     indukan       Melakukan     induk1     Menghapus       Swipe/menggeser     data Indukan       Nama     Indukan     burung | Item Uji     Skenario Uji     Input     Proses     Yang       Memilih     button                   | Item Uji     Skenario Uji     Input     Proses     Yang     Output       Image: Nama     Memilih     button     Indukan     Masuk ke     Menampilkan     Image: Image: Image |

| No | Item Uji                       | Skenario Uji                          | Input | Proses                           | Yang                                          | Output                                                                                                    | Hasil     |
|----|--------------------------------|---------------------------------------|-------|----------------------------------|-----------------------------------------------|----------------------------------------------------------------------------------------------------|-----------|
|    |                                |                                       |       |                                  | Diharapkan                                    |                                                                                                    | Pengujian |
|    |                                | Memilih button<br>back                | 4     | Kembali ke<br>menu<br>sebelumnya | Menampilkan<br>tampilan daftar<br>burung      | Control Control Contro Control Control Control Control Control Control Control Control Co | Berhasil  |
| 6  | Informasi<br>Indukan<br>Burung | Memilih <i>button</i> icon<br>kode QR |       | Membuat<br>kode QR               | Menampilkan<br>tampilan<br>membuat kode<br>QR | Auro de fond a recordo de la conservación de la conservación de la conserva                                                                                                    | Berhasil  |

| No | Item Uji | Skenario Uji     | Input | Proses    | Yang             | Output                                                                              | Hasil     |
|----|----------|------------------|-------|-----------|------------------|-------------------------------------------------------------------------------------|-----------|
|    |          |                  |       |           | Diharapkan       |                                                                                     | Pengujian |
|    |          | Memilih button   | Lihat | Melihat   | Menampilkan      | 238944 کر متر در ا                                                                  | Berhasil  |
|    |          | lihat            |       | informasi | informasi burung | Nama Burung jibon 🖍<br>No Ring kri1<br>Jenis Burung kenari<br>Jenis Kelamin<br>Usia |           |
|    |          |                  |       | burung    |                  |                                                                                     |           |
|    |          |                  |       |           |                  |                                                                                     |           |
|    |          |                  |       |           |                  |                                                                                     |           |
|    |          |                  |       |           |                  |                                                                                     |           |
|    |          | N. 111 1         |       | N/ 1 1    | N                | 2439M 0.50Kis 온 약 al al (mi                                                         | D 1 1     |
|    |          | Memilin button   |       | Menamban  | Menampilkan      | ← Informasi Indukan Burung                                                          | Bernasil  |
|    |          | Tambah Data Anak | +     | data anak | form data anak   | Indukan Jantan jihon Lihat aske                                                     |           |
|    |          |                  |       |           |                  | Tambah Data Anak Burung                                                             |           |
|    |          |                  |       |           |                  | No Ring                                                                             |           |
|    |          |                  |       |           |                  | Nama Anak                                                                           |           |
|    |          |                  |       |           |                  | SIMPAN                                                                              |           |
|    |          |                  |       |           |                  | +                                                                                   |           |

| No | Item Uji | Skenario Uji                    | Input  | Proses                     | Yang                                                                | Output                                                                                                    | Hasil     |
|----|----------|---------------------------------|--------|----------------------------|---------------------------------------------------------------------|----------------------------------------------------------------------------------------------------|-----------|
|    |          |                                 |        |                            | Diharapkan                                                          |                                                                                                    | Pengujian |
|    |          | Memilih <i>button</i><br>Simpan | SIMPAN | Jika tidak<br>mengisi form | Menampilkan<br>peringatan dan<br>data tidak masuk<br>database       | 2010<br>C Informasi Indukan Burung<br>Mana Indukan Indukan<br>Tambah Data Anak Burung<br>Mana Anak<br>No Ring<br>No Ring<br>SMPMM | Berhasil  |
|    |          |                                 |        | Jika mengisi               | Menampilkan                                                         | ्रव्यवम् स्रिज्य व्यः 🖛<br>🔶 Informasi Indukan Burung                                                                             | Berhasil  |
|    |          |                                 |        | form                       | notifikasi<br>berhasil<br>ditambahkan dan<br>data masuk<br>database | Nama Indukan induk I Ang<br>Indukan Jaman (inor Lang<br>Daftar Anak<br>Nama Burung kensal2 lihat Generasi 1                       |           |

| No | Item Uji | Skenario Uji           | Input        | Proses                                    | Yang                                    | Output                                                                                                    | Hasil     |
|----|----------|------------------------|--------------|-------------------------------------------|-----------------------------------------|----------------------------------------------------------------------------------------------------|-----------|
|    |          |                        |              |                                           | Diharapkan                              |                                                                                                    | Pengujian |
|    |          | Memilih button<br>back | ÷            | Kembali ke<br>menu<br>sebelumnya          | Menampilkan<br>daftar indukan<br>burung | Soreit Control Control Co | Berhasil  |
| 7  | Membuat  | Memilih button         | SAVE KODE QR | Menyimpan                                 | Menampilkan                             | Alement Collection QR     Collection QR                                                                                                    | Berhasil  |
|    | Kode QR  | Save Kode QR           |              | gambar kode<br>qr ke dalam<br>penyimpanan | notifikasi<br>berhasil disimpan         |                                                                                                    |           |

| Item Uji  | Skenario Uji   | Input                                 | Proses                                                                                                    | Yang                                                                                                    | Output                                                                                                    | Hasil                                                                                                    |
|-----------|----------------|---------------------------------------|----------------------------------------------------------------------------------------------------|----------------------------------------------------------------------------------------------------|----------------------------------------------------------------------------------------------------|----------------------------------------------------------------------------------------------------|
|           |                |                                       |                                                                                                    | Diharapkan                                                                                                    |                                                                                                    | Pengujian                                                                                                    |
|           | Memilih button | $\leftarrow$                          | Kembali ke                                                                                                    | Menampilkan                                                                                                    | 225788 & dia a =<br>← Informasi Indukan Burung<br>Nama Indukan induk                                                                                                    | Berhasil                                                                                                    |
|           | back           |                                       | menu                                                                                                    | tampilan                                                                                                    | Indukan Jentan (hon Lihat 5998<br>Indukan Betina km2 Lihat<br>Daftar Anak                                                                                                    |                                                                                                    |
|           |                |                                       | sebelumnva                                                                                                    | informasi                                                                                                    |                                                                                                    |                                                                                                    |
|           |                |                                       | j-                                                                                                    | indukan burung                                                                                                    |                                                                                                    |                                                                                                    |
|           |                |                                       |                                                                                                    |                                                                                                    |                                                                                                    |                                                                                                    |
|           |                |                                       |                                                                                                    |                                                                                                    |                                                                                                    |                                                                                                    |
|           |                |                                       |                                                                                                    |                                                                                                    | +                                                                                                    |                                                                                                    |
| Transaksi | Memilih button | Ĭ                                     | Melakukan                                                                                                    | Menampilkan                                                                                                    | zanavi oceads & ≫iaiai (==<br>← Transaksi                                                                                                    | Berhasil                                                                                                    |
|           | Jual/beli      | Jual/beli                             | transaksi /                                                                                                    | Form jual/beli                                                                                                    | Pilih Transaksi                                                                                                    |                                                                                                    |
|           |                |                                       |                                                                                                    |                                                                                                    | Tambah Data Transaksi                                                                                                    |                                                                                                    |
|           |                |                                       | menambah                                                                                                    |                                                                                                    | Jenis Transaksi 💿 Beli 🔿 Jual                                                                                                    |                                                                                                    |
|           |                |                                       | data                                                                                                    |                                                                                                    | Catatan                                                                                                    |                                                                                                    |
|           |                |                                       | transaksi                                                                                                    |                                                                                                    | SIMPAN                                                                                                    |                                                                                                    |
|           |                |                                       |                                                                                                    |                                                                                                    |                                                                                                    |                                                                                                    |
|           | Item Uji       | Item UjiSkenario UjiMemilihbuttonback | Item Uji       Skenario Uji       Input         Memilih       button <ul> <li>back</li> <li>back</li> </ul> Transaksi       Memilih       button         Jual/beli       Jual/beli | Item Uji       Skenario Uji       Input       Proses         Memilih       button       Kembali ke         back       menu         back       sebelumnya         Transaksi       Memilih       button         Jual/beli       Jual/beli       Melakukan         itransaksi       itransaksi       menambah         data       itransaksi       itransaksi | Item UjiSkenario UjiInputProsesYang<br>DiharapkanMemilih<br>backMemilih<br>backKembali ke<br>menu<br>sebelumnyaMenampilkan<br>tampilan<br>informasi<br>indukan burungTransaksiMemilih<br>button<br>Jual/beliMelakukan<br>Jual/beliMenampilkan<br>transaksiMemilih<br>Jual/beliJual/beliMelakukan<br>transaksiMenampilkan<br>transaksi | Item Uji     Skenario Uji     Input     Proses     Yang     Output       Memilih     button <ul> <li>back</li> <li>back</li> <li>back<!--</th--></li></ul> |

| No | Item Uji | Skenario Uji | Input | Proses        | Yang                               | Output                                                                                                    | Hasil     |
|----|----------|--------------|-------|---------------|------------------------------------|----------------------------------------------------------------------------------------------------|-----------|
|    |          |              |       |               | Diharapkan                         |                                                                                                    | Pengujian |
|    |          |              |       | Jika tidak    | Menampilkan                        | عهید الا اما (=<br>← Transaksi                                                                                                    | Berhasil  |
|    |          |              |       | mengisi form  | peringatan dan<br>data tidak masuk | Pilih Transaksi<br>Tambah Data Transaksi                                                                                             |           |
|    |          |              |       | dan klik      | database                           | Jenis Transaksi Tidak Boleh Kosong                                                                                                   |           |
|    |          |              |       | button        |                                    | Catatan 🕒<br>Harga 🕑                                                                                                    |           |
|    |          |              |       | simpan        |                                    | SIMPAN<br>Harga Rp50.000                                                                                                    |           |
|    |          |              |       |               |                                    | annar de comp                                                                                                    |           |
|    |          |              |       | Jika mengisi  | Menampilkan                        | Casara de la la la la la la la la la la la la la                                                                                     | Berhasil  |
|    |          |              |       | form dan klik | notifikasi                         | Pilih Transaksi                                                                                                    |           |
|    |          |              |       | 1             | berhasil                           | List Transaksi                                                                                                    |           |
|    |          |              |       | button        | ditambahkan dan                    | 2021-01-10  Jenis Transaksi Beli                                                                                                    |           |
|    |          |              |       | simpan        | data masuk                         | Catatan pakan<br>Harga Rp70.000                                                                                                    |           |
|    |          |              |       |               | database                           | 2021-01-10<br>Initis Transaksi Jual<br>Catatan Lomba<br>Horgo<br>Botto di anto di anto di anto<br>2021-01-10<br>Lietis Transaksi Bal |           |

| No | Item Uji | Skenario Uji        | Input       | Proses                   | Yang                         | Output                                               | Hasil     |
|----|----------|---------------------|-------------|--------------------------|------------------------------|------------------------------------------------------|-----------|
|    |          |                     |             |                          | Diharapkan                   |                                                      | Pengujian |
|    |          | Memilih button Beli | Ĭ           | Melakukan                | Menampilkan                  | zanima oookis & ♥ at ai <=<br>← Transaksi            | Berhasil  |
|    |          | Burung              | Beli Burung | transaksi beli<br>burung | form beli burung             | Beli Burung           Tanggal           Jenis Burung |           |
|    |          |                     |             |                          |                              | No Ring<br>Nama Burung<br>Harga<br>SM/9AN            |           |
|    |          |                     |             | Jika tidak               | Menampilkan                  | zəm £arz=<br>← Transaksi                             | Berhasil  |
|    |          |                     |             | mengisi form             | peringatan dan               | Beli Burung                                          |           |
|    |          |                     |             | dan klik                 | data tidak masuk<br>database | Tanggal Q<br>Tick Boleh Kosong<br>Jenis Burung Q     |           |
|    |          |                     |             | button                   |                              | Nama Burung                                          |           |
|    |          |                     |             | simpan                   |                              | Harga O<br>SIMPAN<br>2021-011-10                     |           |
|    |          |                     |             |                          |                              | Jenis Transaksi Beli                                 |           |

| No | Item Uji | Skenario Uji        | Input       | Proses         | Yang            | Output                                                                                                    | Hasil     |
|----|----------|---------------------|-------------|----------------|-----------------|----------------------------------------------------------------------------------------------------|-----------|
|    |          |                     |             |                | Diharapkan      |                                                                                                    | Pengujian |
|    |          |                     |             | Jika mengisi   | Menampilkan     | 23099 بر المالية من المالية المالية المالية المالية المالية المالية المالية المالية المالية المالية المالية الم        | Berhasil  |
|    |          |                     |             | form dan klik  | notifikasi      | Pilih Transaksi                                                                                                    |           |
|    |          |                     |             |                | berhasil        | List Transaksi                                                                                                    |           |
|    |          |                     |             | button         | ditambahkan dan | 2021-01-10                                                                                                    |           |
|    |          |                     |             | simpan         | data masuk      | Harga Rp350.000                                                                                                    |           |
|    |          |                     |             |                | database        | 2021-01-10<br>Parts Transaksi Beli<br>Catatan pakan<br>Honga<br>Debra di aktatan<br>2021-01-10<br>Jeris Transaksi Jula |           |
|    |          | Memilih button Jual | Y           | Jika tidak ada | Menampilkan     | zazen oooks & ♥ ur ur (=)<br>← Transaksi                                                                               | Berhasil  |
|    |          | Burung              | Jual Burung | data burung    | pesan tidak ada | Pilih Transaksi<br>Jua/teel Bell Burung Jual Burung Laponan                                                            |           |
|    |          |                     |             |                |                 | Tidak ada data burung                                                                                                  |           |

| No | Item Uji | Skenario Uji | Input | Proses                                                            | Yang                                                          | Output                                                                                                    | Hasil     |
|----|----------|--------------|-------|-------------------------------------------------------------------|---------------------------------------------------------------|----------------------------------------------------------------------------------------------------|-----------|
|    |          |              |       |                                                                   | Diharapkan                                                    |                                                                                                    | Pengujian |
|    |          |              |       | Jika ada data<br>burung                                           | Menampilkan<br>form jual burung                               | Control S ■ at a S ■     Fransaksi     Pilih Transaksi     Jual Burung     Pilih Burung     Pilih Burung     Pilih Burung     Burung     Burung     Burung     SateSxt                                                                                                    | Berhasil  |
|    |          |              |       | Jika tidak<br>mengisi form<br>dan klik<br><i>button</i><br>simpan | Menampilkan<br>peringatan dan<br>data tidak masuk<br>database | 22MM Carl and Carl and Carl an | Berhasil  |

| No | Item Uji | Skenario Uji   | Input   | Proses         | Yang             | Output                                                                                                    | Hasil     |
|----|----------|----------------|---------|----------------|------------------|----------------------------------------------------------------------------------------------------|-----------|
|    |          |                |         |                | Diharapkan       |                                                                                                    | Pengujian |
|    |          |                |         | Jika mengisi   | Menampilkan      | عديد المعنية المعنية الم<br>معنية المعنية المعنية المعنية المعنية المعنية المعنية المعنية المعنية المعنية المعنية المعنية المعنية المعنية الم | Berhasil  |
|    |          |                |         | form dan klik  | notifikasi       | Pilih Transaksi                                                                                                    |           |
|    |          |                |         | _              | berhasil         | List Transaksi                                                                                                    |           |
|    |          |                |         | button         | ditambahkan dan  | 2021-01-10                                                                                                    |           |
|    |          |                |         | simpan         | data masuk       | Harga Rp420.000                                                                                                    |           |
|    |          |                |         |                | database         | 2021-01-10<br>Minis Transaksi Reli<br>Cotation Beli Burutote<br>Horga<br>Schedi E autoter<br>2021-01-10<br>Lienis Transaksi Beli                                                                                                    |           |
|    |          | Memilih button |         | Jika tidak ada | Menampilkan      | 2039™ & a a 	■<br>← Laporan                                                                                                    | Berhasil  |
|    |          | Laporan        | Laporan | data           | tampilan laporan |                                                                                                    |           |
|    |          |                |         | transaksi      |                  |                                                                                                    |           |
|    |          |                |         |                |                  |                                                                                                    |           |
|    |          |                |         |                |                  |                                                                                                    |           |
|    |          |                |         |                |                  |                                                                                                    |           |

| No | Item Uji | Skenario Uji        | Input | Proses                        | Yang                                       | Output                                                          | Hasil     |
|----|----------|---------------------|-------|-------------------------------|--------------------------------------------|-----------------------------------------------------------------|-----------|
|    |          |                     |       |                               | Diharapkan                                 |                                                                 | Pengujian |
|    |          |                     |       | Jika ada data<br>transaksi    | Menampilkan<br>tampilan laporan            | 230% Cal 2 =                                                    | Berhasil  |
|    |          | Memilih button Edit | *     | Mengedit<br>data<br>transaksi | Menampilkan<br>form edit data<br>transaksi | SZAM     SZAM SE (n, et al. al. al. al. al. al. al. al. al. al. | Berhasil  |

| No | Item Uji | Skenario Uji    | Input                                           | Proses    | Yang                                 | Output                                                                                                    | Hasil     |
|----|----------|-----------------|-------------------------------------------------|-----------|--------------------------------------|----------------------------------------------------------------------------------------------------|-----------|
|    |          |                 |                                                 |           | Diharapkan                           |                                                                                                    | Pengujian |
|    |          |                 |                                                 | Jika klik | Muncul                               | san an conxus @ ≪ un u ( =<br>← Transaksi                                                                         | Berhasil  |
|    |          |                 |                                                 | button    | Notifikasi data<br>berhasil diupdate | Pilih Transaksi<br>Jua/bei Bell Burung Jual Burung Laporan                                                        |           |
|    |          |                 |                                                 | simpan    | dan data                             | 2021-01-10  Jenis Transaksi Beli Catatan Beli Burung Ib biru                                                      |           |
|    |          |                 |                                                 |           | diperbarui                           | Hargs Pp256.000 2021-01-10 Ports Transaksi Rei Catatan pakan Harga Genetifoxikas 2021-01-10 Jeris Transaksi Julai |           |
|    |          | Melakukan       | 2021-01-10 🖋                                    | Menghapus | Data transaksi                       | Data transaksi                                                                                                    | Berhasil  |
|    |          | Swipe/menggeser | Catatan Jual Burung skenari2<br>Harga Rp420.000 | data      | terhapus                             | terhapus                                                                                                    |           |
|    |          | list transaksi  |                                                 | transaksi |                                      |                                                                                                    |           |

| No | Item Uji | Skenario Uji                          | Input    | Proses                           | Yang                                          | Output                                                                                                    | Hasil     |
|----|----------|---------------------------------------|----------|----------------------------------|-----------------------------------------------|----------------------------------------------------------------------------------------------------|-----------|
|    |          |                                       |          |                                  | Diharapkan                                    |                                                                                                    | Pengujian |
|    |          | Memilih button<br>back                | <i>←</i> | Kembali ke<br>menu<br>sebelumnya | Menampilkan<br>tampilan menu<br>utama         | Sistem Informasi Ternak Burung<br>Datar Burung<br>Datar Burung<br>Tarnaksi<br>Escan Kode (R<br>Can Kode (R | Berhasil  |
| 9  | Lomba    | Memilih <i>button</i><br>Tambah Lomba | +        | Jika tidak ada<br>data burung    | Menampilkan<br>pesan tidak ada<br>data burung | 20091 Durb 6 * a a C =<br>← Lomba<br>List Lomba<br>Tidak ada data burung<br>+                              | Berhasil  |

| No | Item Uji | Skenario Uji | Input | Proses                                                            | Yang                                                          | Output                                                                                                    | Hasil     |
|----|----------|--------------|-------|-------------------------------------------------------------------|---------------------------------------------------------------|----------------------------------------------------------------------------------------------------|-----------|
|    |          |              |       |                                                                   | Diharapkan                                                    |                                                                                                    | Pengujian |
|    |          |              |       | Jika ada data<br>burung                                           | Menampilkan<br>form tambah data<br>lomba                      | Const C and A constant of a constant of a c  | Berhasil  |
|    |          |              |       | Jika tidak<br>mengisi form<br>dan klik<br><i>button</i><br>simpan | Menampilkan<br>peringatan dan<br>data tidak masuk<br>database | 22PM Contract of Contract of C | Berhasil  |

| No | Item Uji | Skenario Uji        | Input | Proses        | Yang            | Output                                                                | Hasil     |
|----|----------|---------------------|-------|---------------|-----------------|-----------------------------------------------------------------------|-----------|
|    |          |                     |       |               | Diharapkan      |                                                                       | Pengujian |
|    |          |                     |       | Jika mengisi  | Menampilkan     | zaren & a =<br>← Lomba                                                | Berhasil  |
|    |          |                     |       | form dan klik | notifikasi      | List Lomba                                                            |           |
|    |          |                     |       | button        |                 | Jironi<br>Juara<br>TempatLomba bandung<br>Harga Tiket <b>Rp50.000</b> |           |
|    |          |                     |       |               | ditambahkan dan | Hadiah Lomba<br>Poin<br>Catatan                                       |           |
|    |          |                     |       | simpan        | data masuk      |                                                                       |           |
|    |          |                     |       |               | database        |                                                                       |           |
|    |          |                     |       |               |                 | Berhasi di anturkar                                                   |           |
|    |          | Memilih button Edit |       | Mengedit      | Menampilkan     | 23894 <u>B</u> ura (1996                                              | Berhasil  |
|    |          |                     | -     | data lomba    | form edit data  | Edit Data Lomba                                                       |           |
|    |          |                     |       |               | lomba           | Tempet Lomba                                                          |           |
|    |          |                     |       |               |                 | Hadiah Lomba                                                          |           |
|    |          |                     |       |               |                 | Rp250.000                                                             |           |
|    |          |                     |       |               |                 | 2356                                                                  |           |
|    |          |                     |       |               |                 | Catatan                                                               |           |

| No | Item Uji | Skenario Uji    | Input                                                                                                    | Proses               | Yang                                 | Output                                      | Hasil     |
|----|----------|-----------------|----------------------------------------------------------------------------------------------------|----------------------|--------------------------------------|---------------------------------------------|-----------|
|    |          |                 |                                                                                                    |                      | Diharapkan                           |                                             | Pengujian |
|    |          |                 |                                                                                                    | Jika klik            | Muncul                               | 2389% & & & & & & & & & & & & & & & & & & & | Berhasil  |
|    |          |                 |                                                                                                    | <i>button</i> simpan | Notifikasi data<br>berhasil diupdate | List Lomba                                  |           |
|    |          |                 |                                                                                                    | 1                    | dan data                             | Hadiah Lomba <b>Rp250.000</b><br>Poin 2356  |           |
|    |          |                 |                                                                                                    |                      | diperbarui                           | Guidin                                      |           |
|    |          |                 |                                                                                                    |                      |                                      | Estad Gades                                 |           |
|    |          | Melakukan       | 2021-01-10 /                                                                                                 | Menghapus            | Data lomba                           | Data lomba                                  | Berhasil  |
|    |          | Swipe/menggeser | Tempat Lomba bandung<br>Hanga Tiket <b>Rp50.000</b><br>Hadiah Lomba <b>Rp250.000</b><br>Poin 2356<br>Catatan | data lomba           | terhapus                             | terhapus                                    |           |
|    |          | list lomba      |                                                                                                    |                      |                                      |                                             |           |

| No | Item Uji | Skenario Uji           | Input    | Proses                           | Yang                                  | Output                                                                                                    | Hasil     |
|----|----------|------------------------|----------|----------------------------------|---------------------------------------|----------------------------------------------------------------------------------------------------|-----------|
|    |          |                        |          |                                  | Diharapkan                            |                                                                                                    | Pengujian |
|    |          | Memilih button<br>back | <i>←</i> | Kembali ke<br>menu<br>sebelumnya | Menampilkan<br>tampilan menu<br>utama | Sistem Informasi Ternak Burung<br>Datar Burung<br>Tambai Burung<br>Tambai Burung<br>Tambai Burung<br>Company<br>Lomba<br>Lomba<br>Eff<br>Seen Kode OR<br>Aboot | Berhasil  |
| 10 | About    | Memilih button<br>back | ÷        | Kembali ke<br>menu<br>sebelumnya | Menampilkan<br>tampilan menu<br>utama | Sasani<br>Sistem Informasi Ternak Burung<br>Dartar Burung<br>Trambali Burung<br>Trambali Burung<br>Trambali Burung<br>Comba<br>Comba                           | Berhasil  |

#### 4. KESIMPULAN

Berdasarkan hasil pembahasan beserta penelitian yang telah dilakukan maka dapat diambil kesimpulan, diantaranya sebagai berikut :

- Dengan adanya Aplikasi ternak burung berbasis android diharapkan mempermudah dalam proses pencatatan informasi dan melihat informasi bagi peternak burung.
- Mempermudah mengetahui informasi pendapatan/pengeluaran bagi peternak burung.
- QR Code bisa dimanfaatkan sebagai media penanda sangkar indukan burung karena didalamnya berisi informasi dari indukan burung tersebut peternak bisa melakukan scan kode qr untuk mempermudah mengetahui informasi indukan burung.

### 5. REFERENSI

- Budiman, A., & Triono, J. (2016). Sistem Informasi Parkir Kendaraan
  Bermotor Berbasis Android. SISTEM INFORMASI PARKIR
  KENDARAAN BERMOTOR BERBASIS ANDROID Arief Budiman 1)
  & Joko Trion, 1(March 2016), 42.
- Handayani, D., Hendarman, H., & Putri, W. Y. (2019). Sistem Informasi Reservasi Tiket Bioskop Berbasis Android. *Jurnal Algoritma*, 12(2), 73–78. https://doi.org/10.33364/algoritma/v.16-2.73
- Hendriyani, Y., & Suryani, K. (2020). *PEMROGRAMAN ANDROID Teori* dan Aplikasi. CV PENERBIT QIARA MEDIA.
- Jayanti, A. D. K., & Sumiari, K. (2018). *TEORI BASIS DATA*. Penerbit ANDI (Anggota IKAPI).

- Karman, J., Mulyono, H., & Martadinata, T. A. (2019). Sistem Informasi Geografis Berbasis Android Studi Kasus Aplikasi SIG Pariwisata. DEEPUBLISH.
- Mohamad Ali Murtadho, N. A. M. S. M. (2016). Implementasi Quick Response (Qr) Code Pada Aplikasi Validasi Dokumen Menggunakan Perancangan Unified Modelling Language (Uml). *Antivirus : Jurnal Ilmiah Teknik Informatika*, 10(1), 42–50. https://doi.org/10.35457/antivirus.v10i1.87
- Pane, F. S., Zamzam, M., & Fadillah, D. M. (2020). Membangun Aplikasi Peminjaman Jurnal Menggunakan Aplikasi Oracle Apex Online. Kreatif Industri Nusantara.
- Rosa, A. ., & Shalahuddin, M. (2016). *Rekayasa Perangkat Lunak(Terstruktur dan Berorientasi Objek)*. Informatika Bandung.
- Rusmawan, U. (2019). *Teknik Penulisan Tugas Akhir dan Skripsi Pemrograman*. PT Elex Media Komputindo.
- Suprapto, U. (2021). *Pemodelan Perangkat Lunak SMK/MAK Kelas XI*. Gramedia Widiasarana indonesia.
- Taylor, K., & Silver, L. (2019). Smartphone Ownership Is Growing Rapidly Around the World, but Not Always Equally. *Pew Research Center*, *February*, 47.
- Yudhanto, Y., & Wijayanto, A. (2019). Yuk Berbisnis dengan Laravel dan Android. PT Elex Media Komputindo.